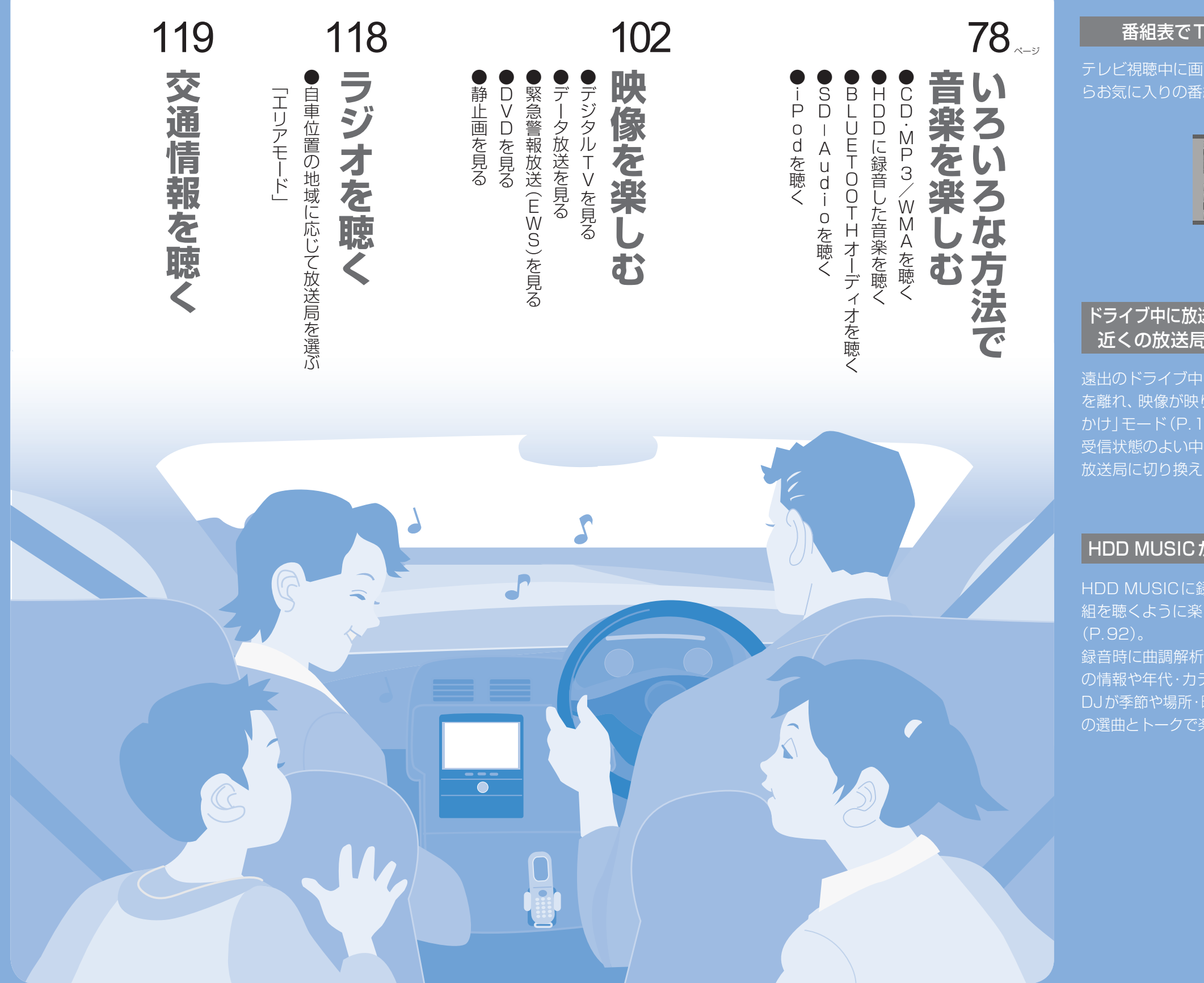

## おすすめ機能

## 番組表でTV番組を選べる

テレビ視聴中に画面をタッチ!番組表か らお気に入りの番組を選べます。

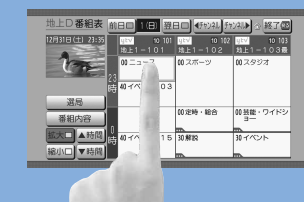

### ドライブ中に放送エリアが変わっても、 近くの放送局をナビがキャッチ

遠出のドライブ中にテレビ局の放送エリア を離れ、映像が映りにくくなったら、「おで かけ」モード (P.108) に。 受信状態のよい中継局、または同じ系列の 放送局に切り換えます。

## HDD MUSICがラジオ番組風に!

HDD MUSICに録音した音楽が、ラジオ番 組を聴くように楽しめる「Music Stylist」 (P.92)。

録音時に曲調解析したテンポやリズムなどの情報や年代・カテゴリーの情報を基に、 DJが季節や場所・時間に合わせて、おすすめの選曲とトークで楽しませてくれます。

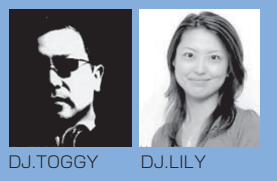

AUDIO 基本操作

## AUDIOの基本操作

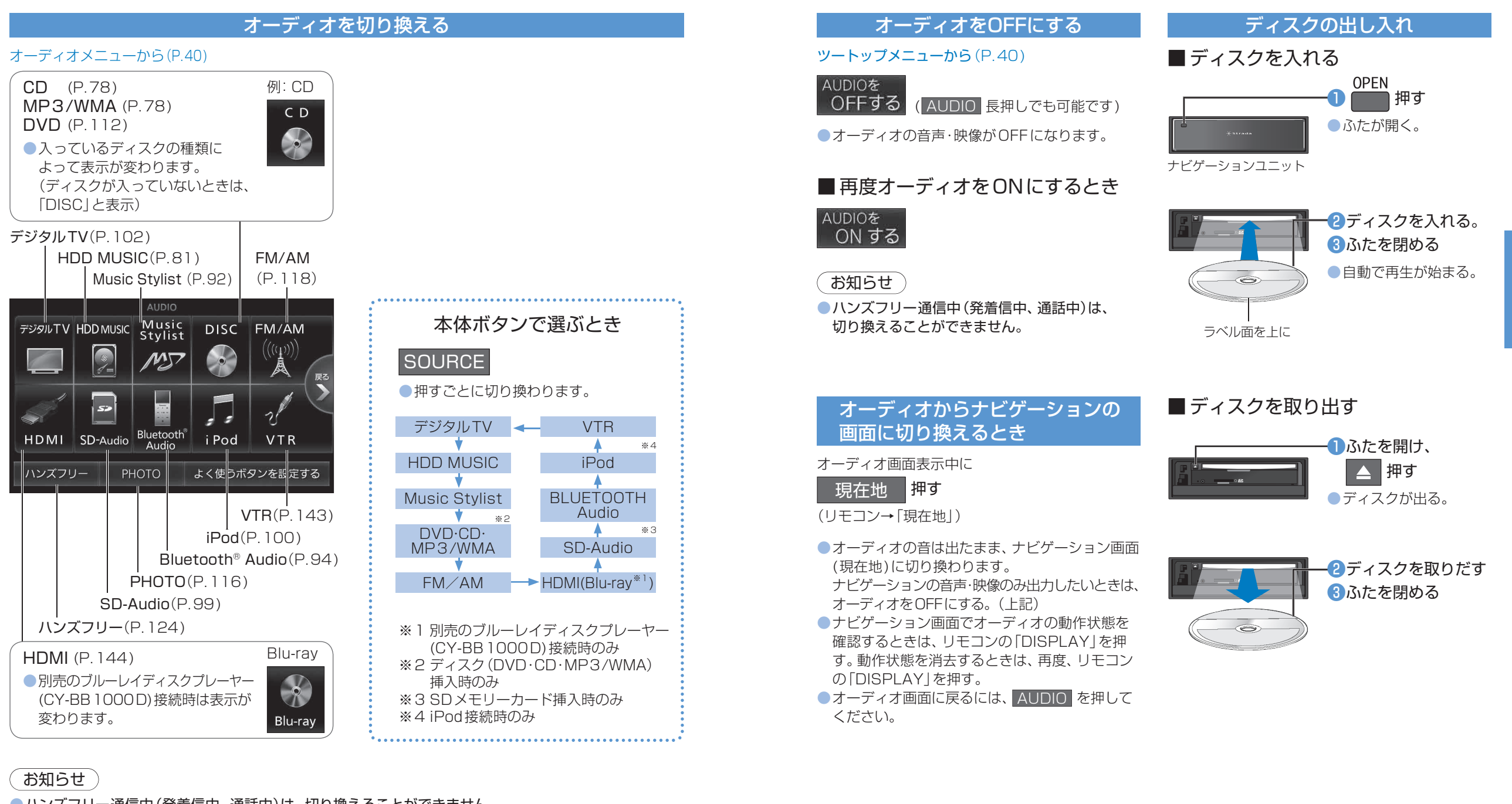

●ハンズフリー通信中(発着信中、通話中)は、切り換えることができません。

走行中は、デジタルTV<sup>\*5</sup>、DVD<sup>\*5</sup>、HDMI(Blu-ray<sup>\*1</sup>)<sup>\*5</sup>、
 VTR<sup>\*5</sup>、静止画、スナップエフェクターの映像は表示されません。
 安全な場所に停車し、サイドブレーキを引いてご覧ください。

※5 走行中でも、2台目のモニターには映像が出力されます。

画面例

走行中は音声でお楽しみください

AUDIO

# CD·MP3/WMAを聴く

オーディオ メニュー から(P.76)

**AUDIO** 

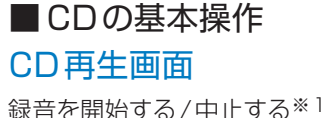

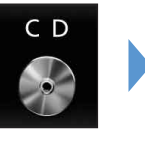

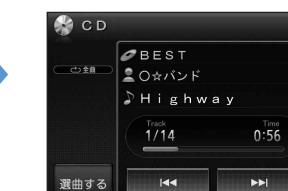

音楽を聴く

CD·MP3/

WMA

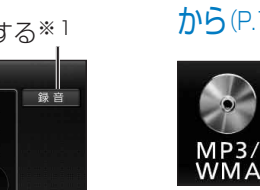

設定

CD設定画面を表示

曲のリストを表示

- 曲を頭出し(リモコン→「▲|「▶▶|) タッチし続けている間、早送り・早戻し (リモコン→「◀↓「▶↓ |押し続ける) ● ランダム再生(P.79)時に < を選ん でも、再生中の曲しか頭出しできません。
- ※1 デジタル録音モード(P.80)が 「SELECT | のときのみ表示。

#### CDタイトル表示について

音楽CDを入れると、本機内の音楽データベース (Gracenote音楽認識サービスのデータベース の抜粋)を検索し、情報があれば、アルバム名・曲 名などを表示します。

- データベースに一致する情報がない場合、異なる タイトル情報を表示することがあります。その まま本機のHDDに録音した場合は、手動でタイ トル情報を入力しなおしてください。(P.86)
- ●CD-TEXT 情報がある CD を入れた場合、デー タベースに情報があってもCD-TEXT情報を 優先してタイトル表示します。
- ●タイトルを表示して再生するまで、しばらく 時間がかかる場合があります。

#### お知らせ

- ●音楽CDを入れると、自動的に本機のHDDに AACファイル形式で録音されます。 (P.80「CDダイレクト録音」)
- 自動的に録音しないようにするには、デジタル 録音モードを「SELECT |に設定してください。 (P.80)
- ●ナビゲーション画面表示中にCDを挿入する と、ナビゲーション画面を表示したまま再生し ます。CDの画面に切り換えるには、AUDIO を押してください。
- ●5.1 Music Disc(DTS-CD)の場合、下記の 動作はできません。 ・早送り/早戻し ・曲リストの表示
- ・CDタイトル表示 ·録音

オーディオ ■ MP3/WMAの基本操作 メニュー MP3/WMA再生画面 から(P.76) 曲情報/フォルダ情報を表示 늘 ヒットソング

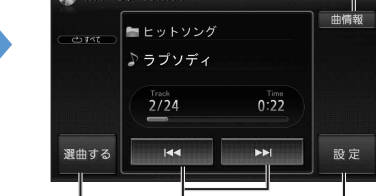

MP3/WMA 選曲方法を選んで再生 設定画面を表示

曲を頭出し(リモコン→「◀|「▶|) ●タッチし続けている間、早送り・早戻し (リモコン→「◀ | 「▶ | 押し続ける) ● ランダム再生(P.79)時に < を選ん でも、再生中の曲しか頭出しできません。 ●リモコンの「ヘ」「~」を押すと、フォルダ の頭出しができます。

#### MP3/WMAタイトル表示について

 挿入したディスクにMP3/WMAのタグ情報がある場合は、 一曲情報を選んでアーティスト名・曲名などを表示できます。 ● Gracenote 音楽認識サービスを利用したアル バム名・曲名などの検索表示はできません。

#### MP3/WMAファイルの再生について

- MP3/WMAファイルが入ったフォルダのみ表示されます。 ライティングソフトがフォルダやファイルを並べ替えるこ とがあるため、希望の再生順序にならない場合があります。 ●再生の順序は、同一のCDでも、使用する機器
- (プレーヤー)により異なる場合があります。
- 使用したライティングソフトやドライブ、またはその組み合わ せにより、正常な再生や文字の表示ができない場合があります。

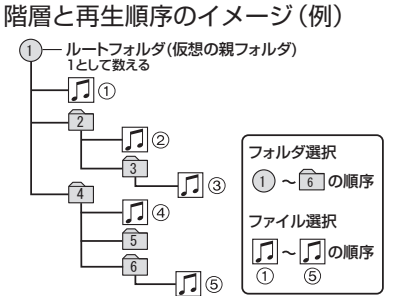

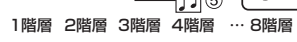

### お知らせ

●HDDへの録音はできません。 ●ナビゲーション画面表示中にCD-Rを挿入すると、ナビ ゲーション画面を表示したまま再生します。MP3/WMA の画面に切り換えるには、AUDIOを押してください。

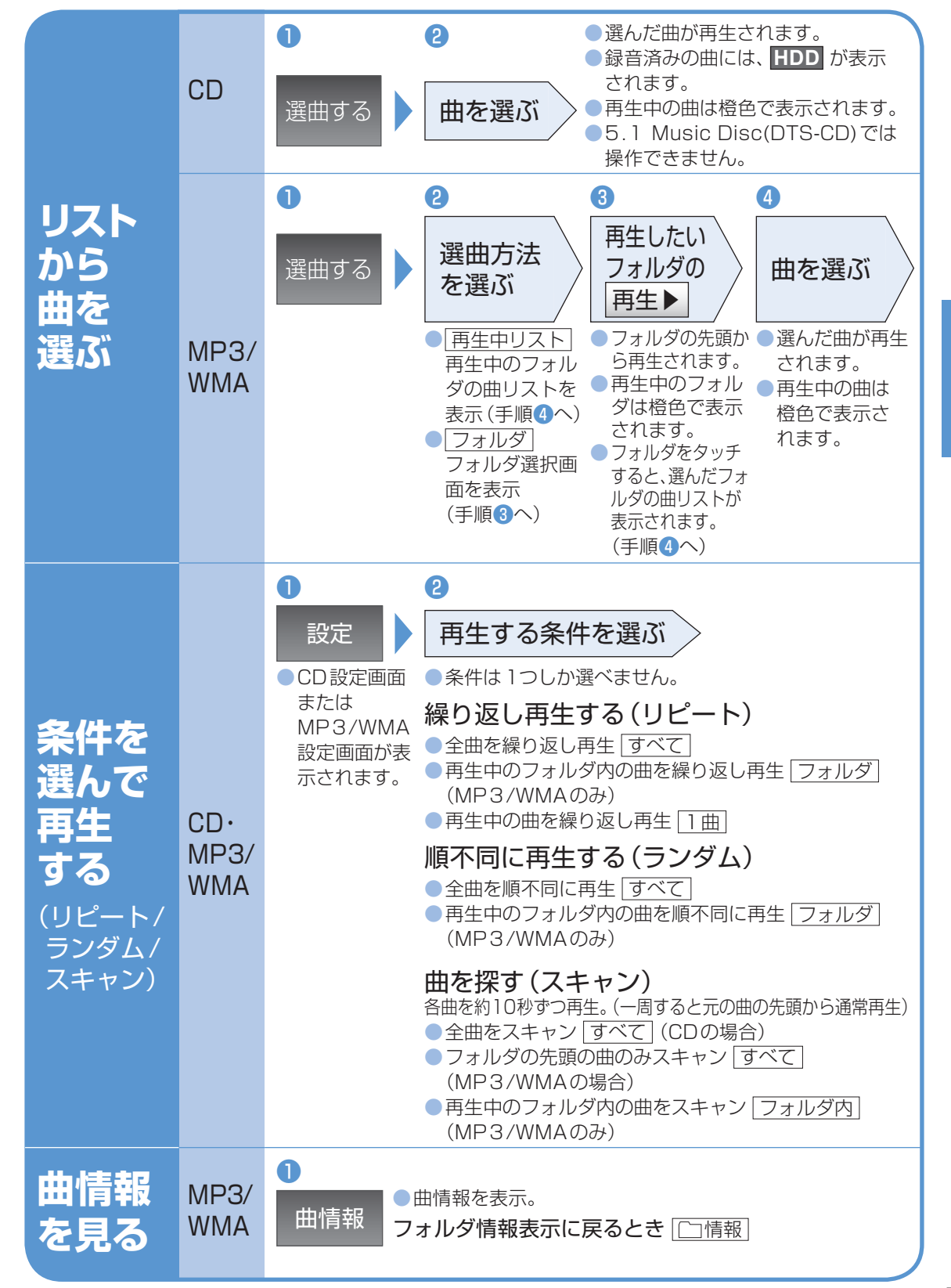

音楽を聴く AUDIO

CD·MP3/ WMA(2)

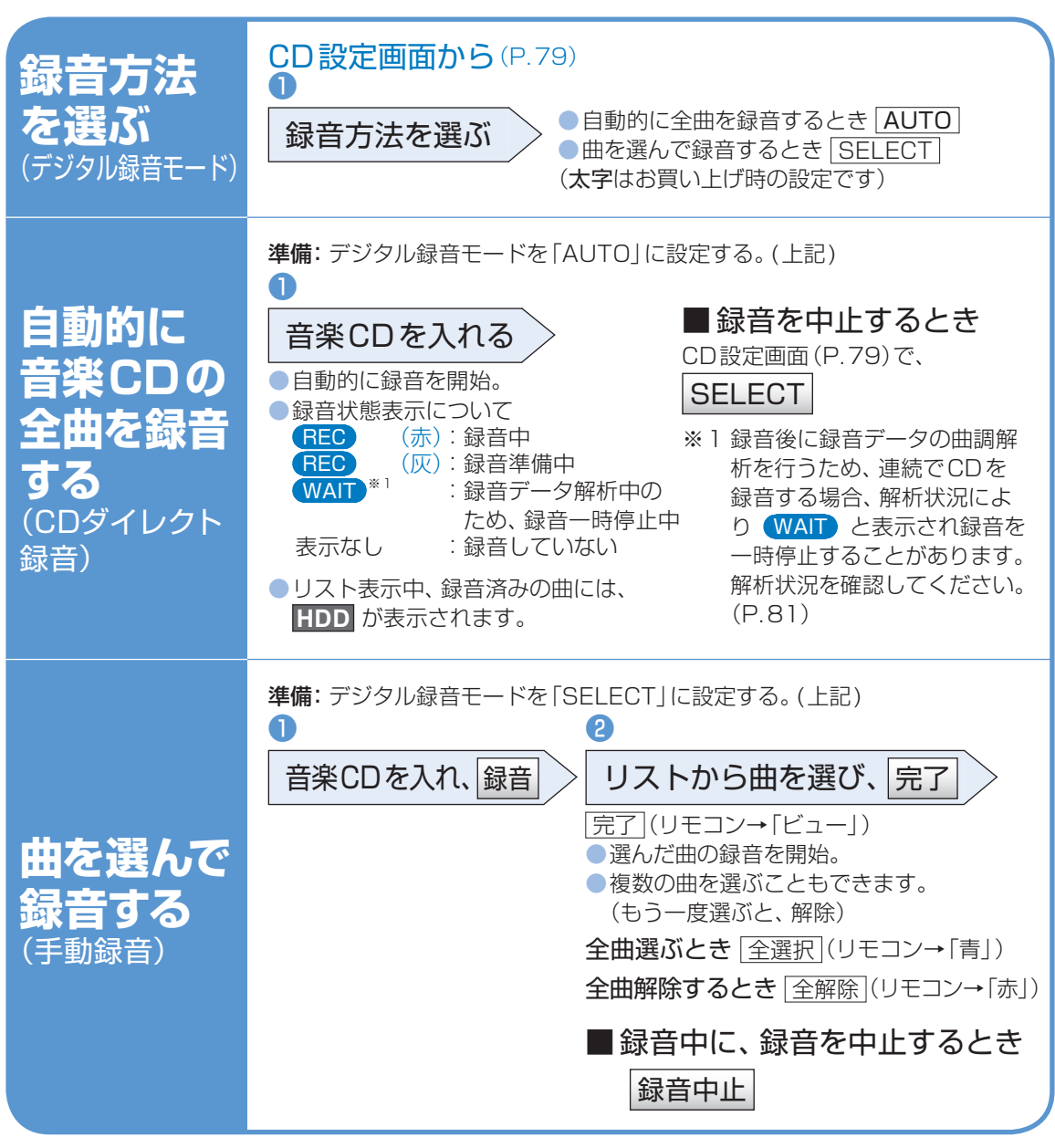

CDから録音する

### ■ 音楽 CD の録音について

| ●本機の動作状態に応じて、約3倍速から最大約7倍速                      | ● CD-R/RW に録音された MP3/WMA ファイルや、        |
|------------------------------------------------|----------------------------------------|
| で録音されます。速度は自動で切り換わります。                         | 5.1 Music Disc(DTS-CD)は、本機に保存(録音)      |
| ●AACファイルに変換され、HDDに保存されます。                      | できません。                                 |
| <ul> <li>アルバム/曲の情報は、Gracenoteデータベース</li> </ul> | ●SDメモリーカードからは、MP3/WMAファイル              |
| から検索して保存されます。                                  | を保存することができます。(P. 148)                  |
| ●ナビゲーション画面表示中は、地図上に録音状態                        | ●録音された音楽データが正しく再生されない(音                |
| (REC)が表示されます。                                  | 飛びする)場合などは、いったん音楽データを消去                |
| ●CD-TEXT情報のある音楽CDを録音しても、                       | (P.87)してから、再度録音してください。                 |
| CD-TEXT 情報はタイトル情報として保存され                       | ●保存(録音)した音楽データは、著作権保護のため、              |
| ません。                                           | バックアップを取ることはできません。                     |
|                                                | <ul> <li>録音に関する制限事項は(P.177)</li> </ul> |

音楽を聴く HDD MUSICを聴く AUDIO 

#### 準備:本機のHDDに録音をしてください。 音楽CDを録音する 音楽CDを本機に挿入して録音してくだ さい。(P.80)

 MP3/WMAを録音する MP3/WMAファイルをSDメモリーカード から本機に保存してください。(P.148)

### ■曲調解析について

HDDに曲を録音する際、サビ部分のテンポやリズ ムなどから曲の印象を自動的に解析します。 解析結果は、お客様の主観とは異なる場合があります。 解析結果は、編集できません。

- ●曲調解析には、ミュージックソムリエ技術\*2を
- 使用しています。
- ●SDメモリーカードから読み込んだ音楽データ は曲調解析されません。
- ※2ミュージックソムリエ技術とは、ワインを選ぶ ソムリエのように、そのときのフィーリングに 合った曲を選べる音楽 選曲インタフェース Musicsommelier 技術です。

### ■再生方法について

本機のHDDに保存した音楽データを使って、い ろいろな再生ができます。 ·アルバム再生(P.82) ・アーティスト再生(P.82) ・プレイリスト再牛(P.82) ・ジャンル再牛(P.82) ・フィーリングリンク再生(P.82) ・カテゴリ再牛(P.83) 曲の条件を絞り込んで再生。 (条件は、下記「カテゴリ詳細設定条件の一覧」) ・お気に入り再牛(P.83) ・TOPリクエスト25再生(P.83)

### カテゴリ詳細設定条件の一覧

|       | 項目         | 内容                |
|-------|------------|-------------------|
| フ     | 楽しい        | 楽しい感じの曲           |
| ィーリング | にぎやか       | にぎやかな感じの曲         |
|       | 癒される       | 癒される感じの曲          |
|       | 切ない        | 切ない感じの曲           |
|       | しない        | フィーリングで指定しない      |
| 年代    | 70年代       | 70年代までの曲          |
|       | 80年代       | 80年代の曲            |
|       | 90年代       | 90年代の曲            |
|       | 00年代       | 2000年以降の曲         |
|       | しない        | 年代で指定しない          |
|       | TV/CM      | CMやドラマ主題歌などで使われた曲 |
| カテゴリ  | LOVE SONGS | ラブソング             |
|       | レジャー       | 季節に合わせた曲          |
|       | HIT!       | ヒットした曲            |
|       | しない        | カテゴリで指定しない        |

## オーディオメニューから(P.76)

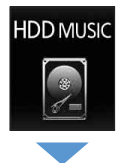

## ■ HDD MUSICの基本操作 HDD MUSIC 再生画面

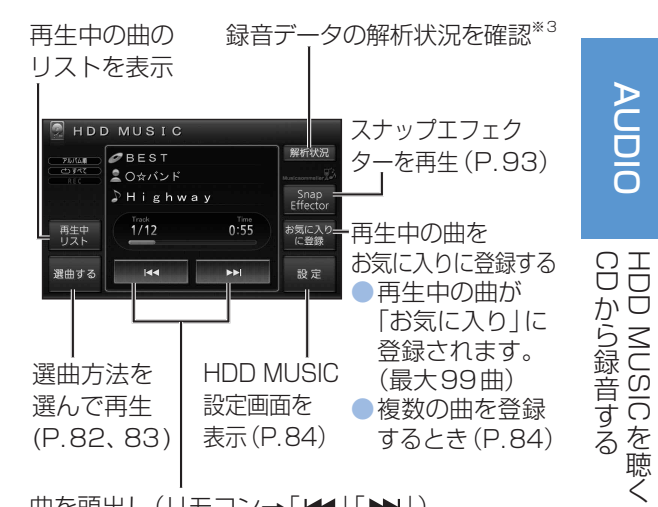

#### 曲を頭出し(リモコン→「▲|「▶|) ●タッチし続けている間、早送り・早戻し (リモコン→「▲|「▶|押し続ける) ● ランダム再牛(P.83)時に 🕶 を選んでも、 再生中の曲しか頭出しできません。

※3 ・録音データ解析中のみ

・録音データの曲調解析 (左記)の状況が確認 できます。

·解析が終了すると、録音データを再生できます。 ・解析中の録音データがCD3枚分表示されて いるときは、新たに録音できません。

CD1枚分の空きができるまでお待ちください。

音楽を聴く HDD MUSICを聴く **AUDIO** HDD(2)

### HDD MUSIC 再生画面から(P.81)

1

選曲方法を選んで再生する

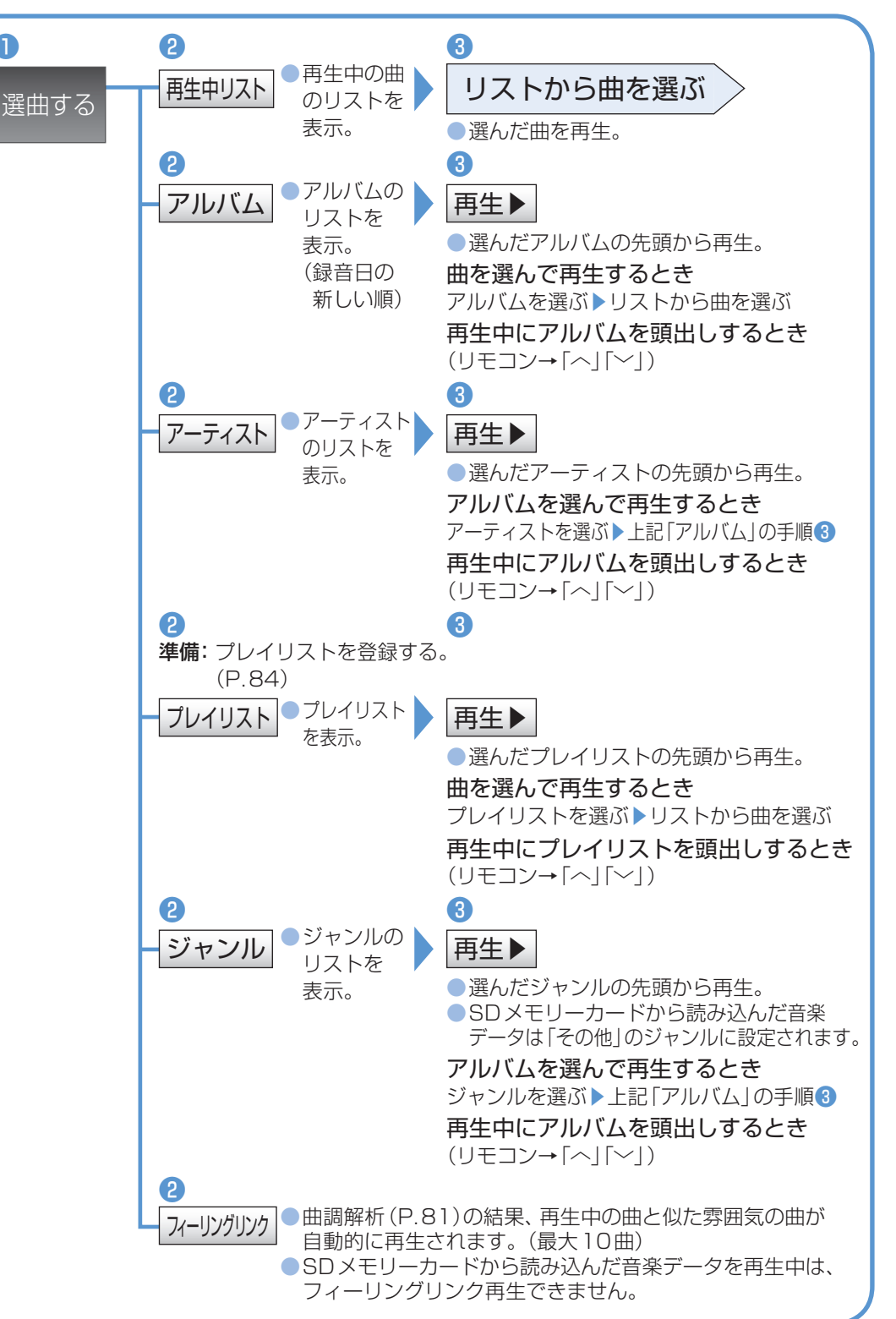

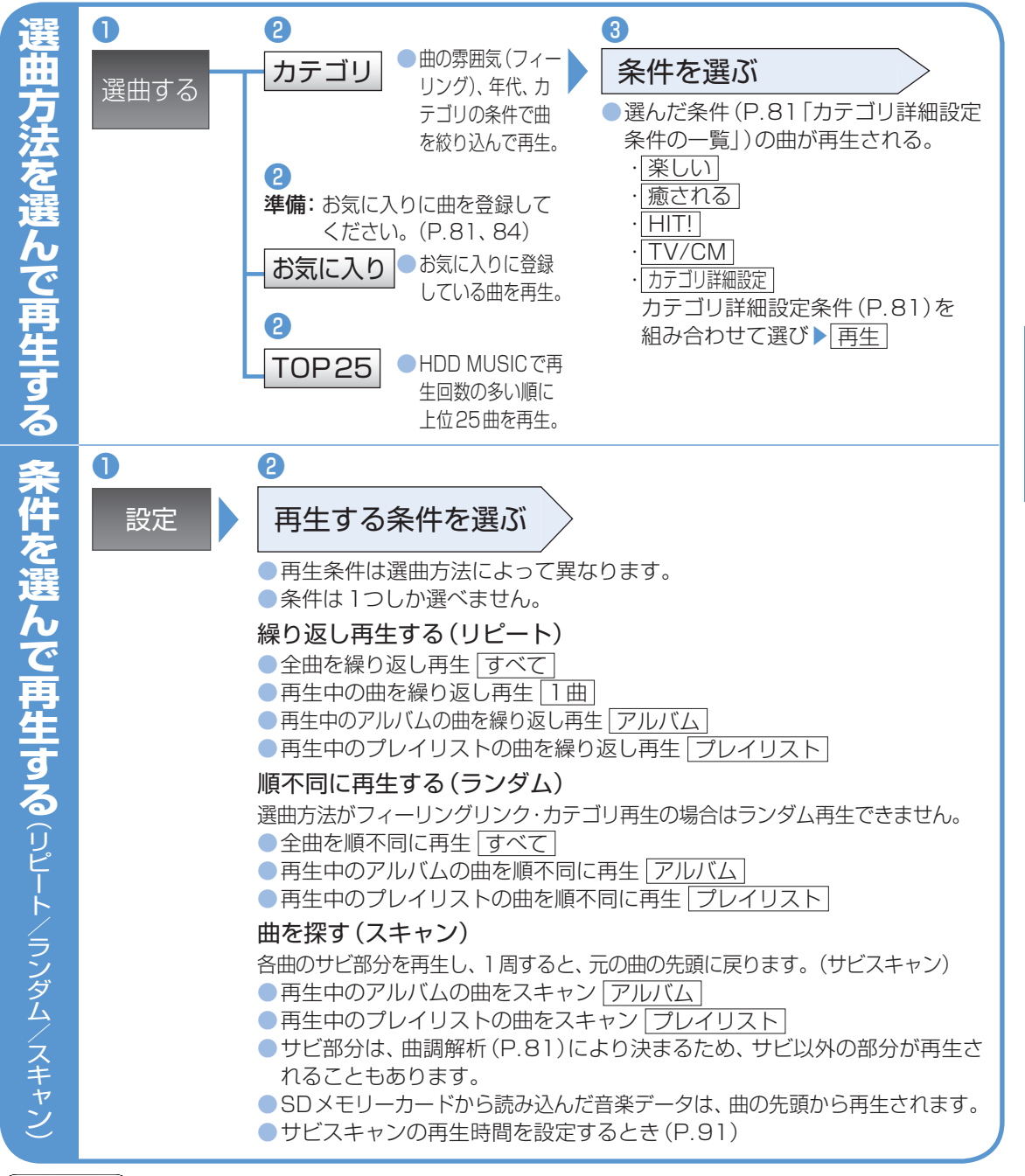

#### お知らせ

●「フィーリングリンク」では、SDメモリーカードから読み込んだデータは選曲対象になりません。 ● 「フィーリング | は曲調解析 (P.81)の結果を、「年代 | 「カテゴリ | は MCDB 情報 (編集不可)を元にしています。 ●下記の音楽データは、カテゴリ再生されません。

- ·SDメモリーカードから読み込んだもの ・MCDB情報(年代/カテゴリ)がないもの ・「カテゴリ再生、Music Stylistで選曲の対象にする」(P.86)が「しない」に設定されている
- ●「TOP25」では、再生回数が同じ場合、録音が古い曲を優先して登録、再生します。
- ●「TOP25」では、曲の4割を再生した場合に1回の再生と数えます。「サビスキャン(上記)、ちょい聴き(P.85)での再生は除く1
- ●「TOP25」での再生中は、再生順が更新されません。(次回「TOP25」を選んだときに更新) ●「TOP25」では、録音曲が少ない場合、再生回数が0回の曲も再生されます。

AUDIO 音楽を聴く HDD③

## プレイリストを編集する

HDDに保存した曲の中からプレイリスト(あなたが選んだ曲の組み合わせ) を編集できます。

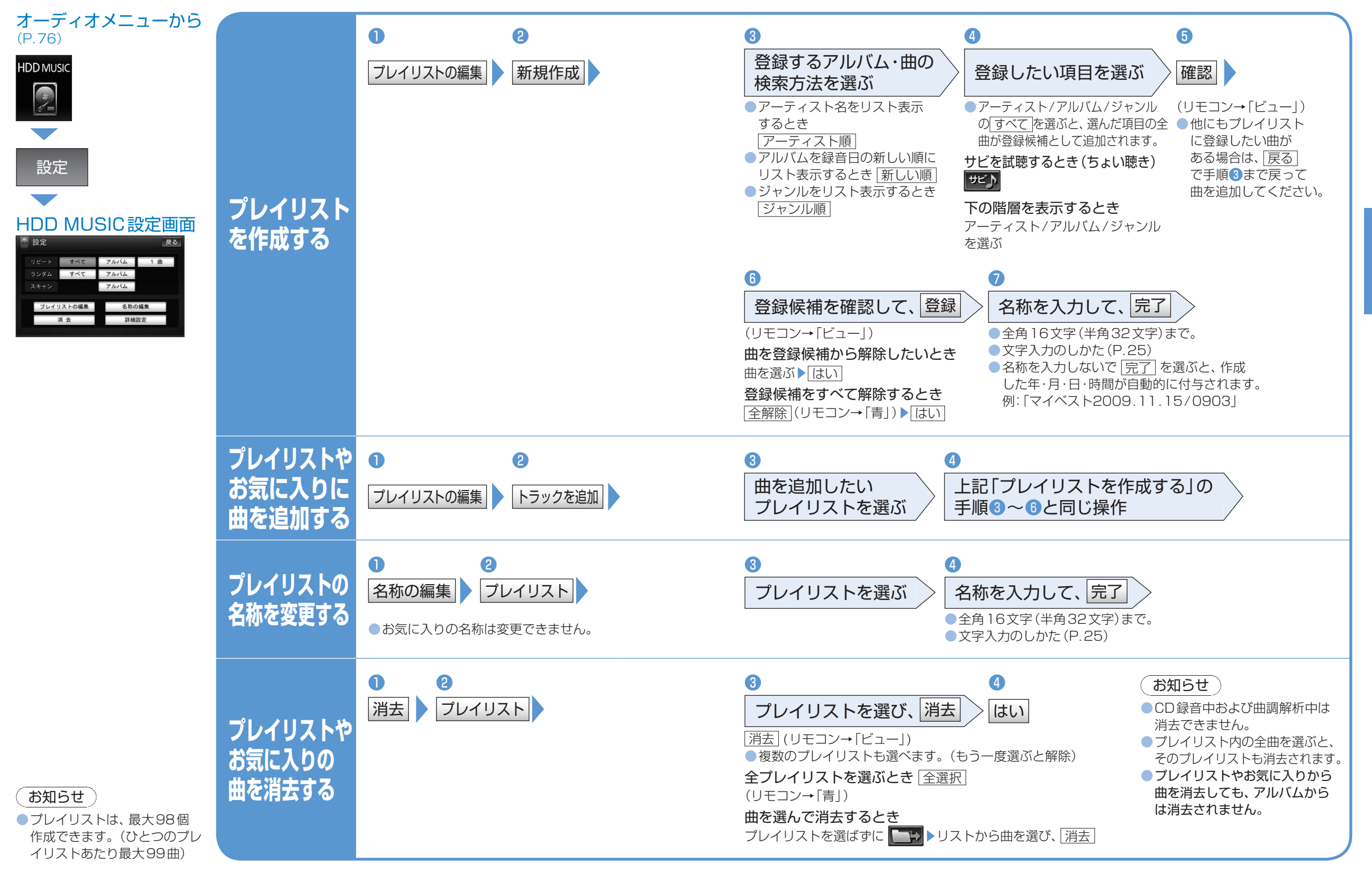

アルバム名や曲名、アーティスト名などを編集できます。

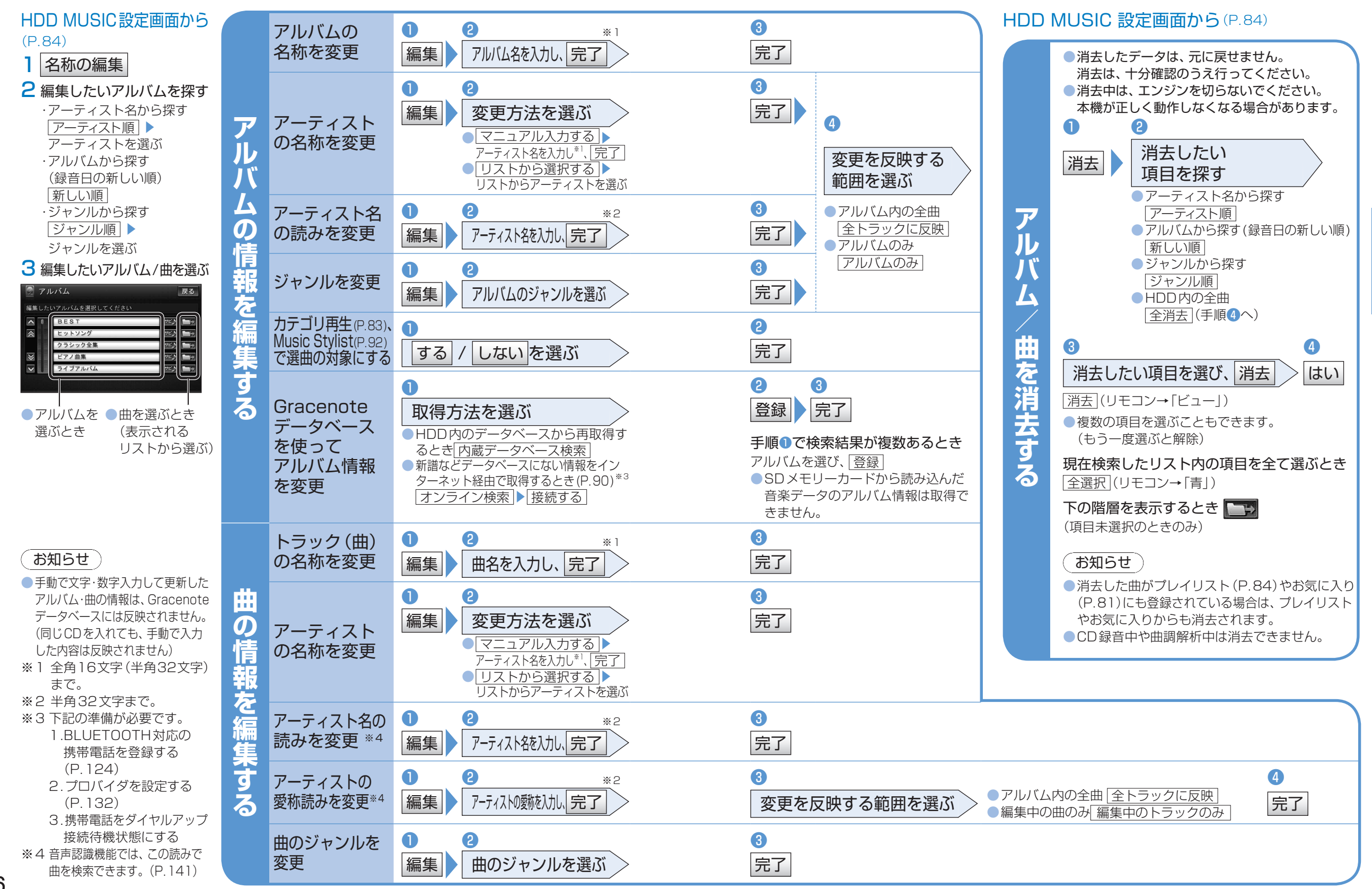

86

音楽を聴く

HDD(4)

**AUDIO** 

アルバム/曲の情報を編集する

AUDIO 音楽を聴く HDD ⑤

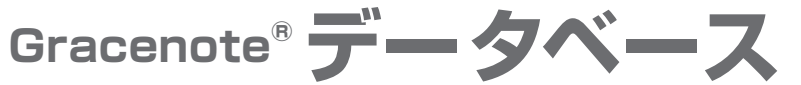

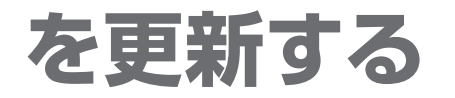

本機のGracenoteデータベースにないタイトルの 情報を、パソコンのタイトル検索ソフトを使って Gracenoteサーバーにアクセスし、取得できます。

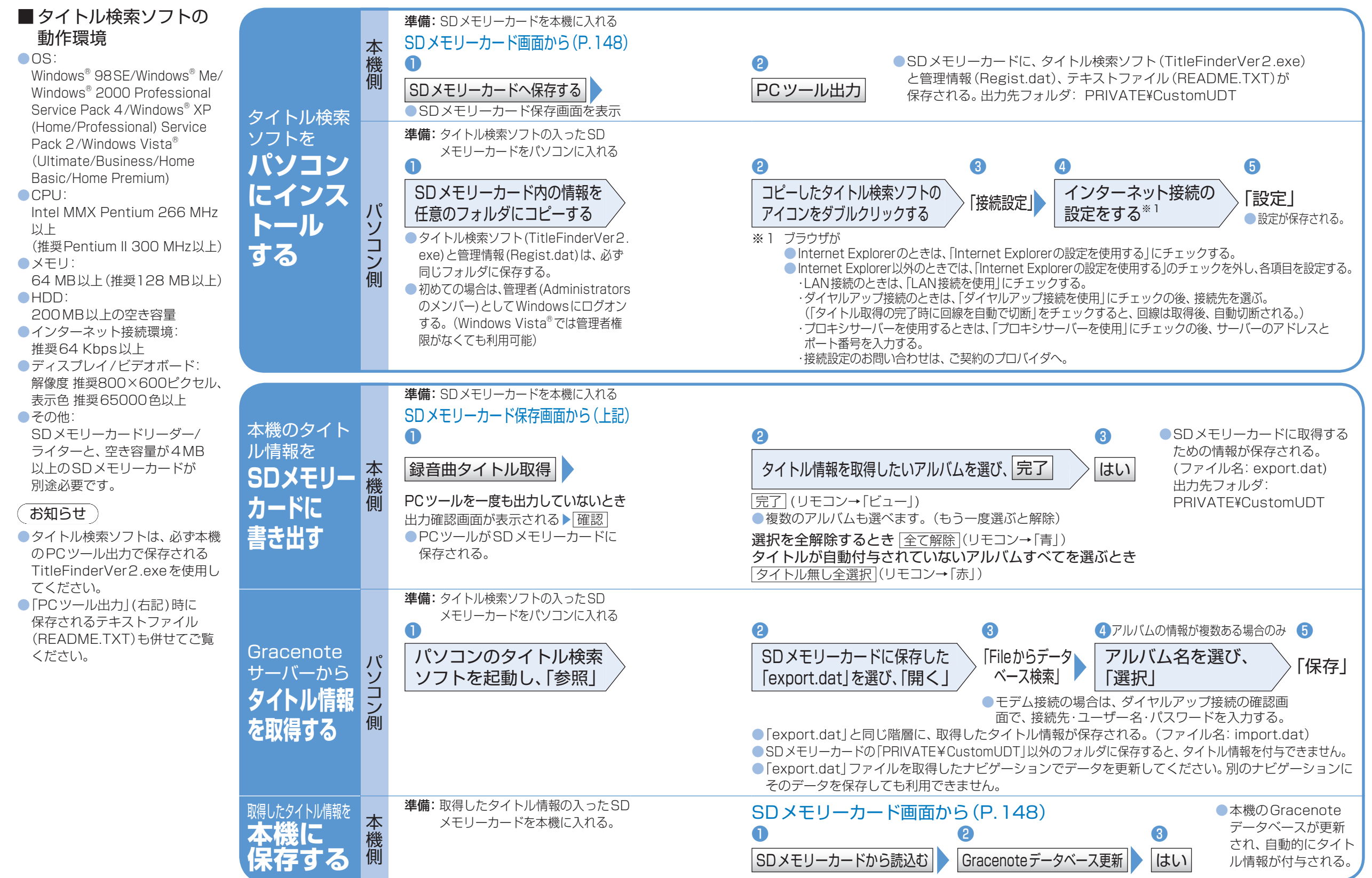

音楽を聴く **AUDIO** HDD 6

## タイトル情報を取得する

パソコンにインストー ルしたタイトル検索 ソフト(P.88)を使っ て、お持ちのCDから タイトル情報を取得で きます。取得したタイ トル情報を本機に登録 すると、CDを録音する 際に、タイトル情報を付 与できます。

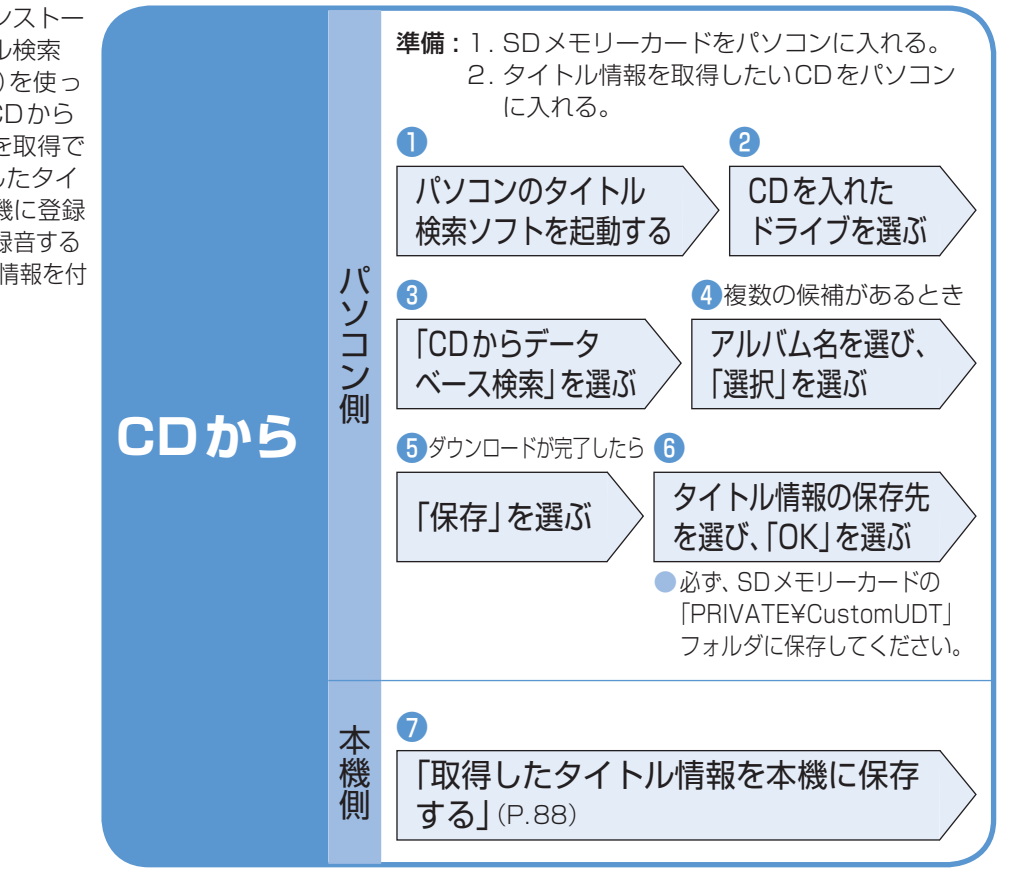

新譜などのアルバム 情報がない音楽データ に、インターネット経 由でタイトル情報が付 与できます。 進備: 1.BLUETOOTH対応の 携帯電話を登録する。 (P.124)

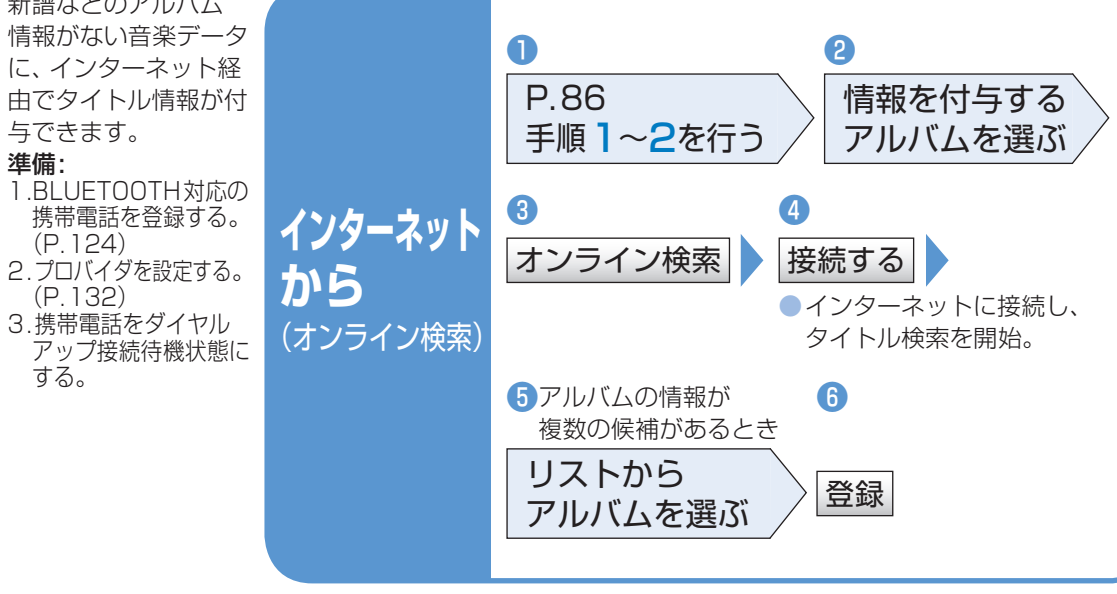

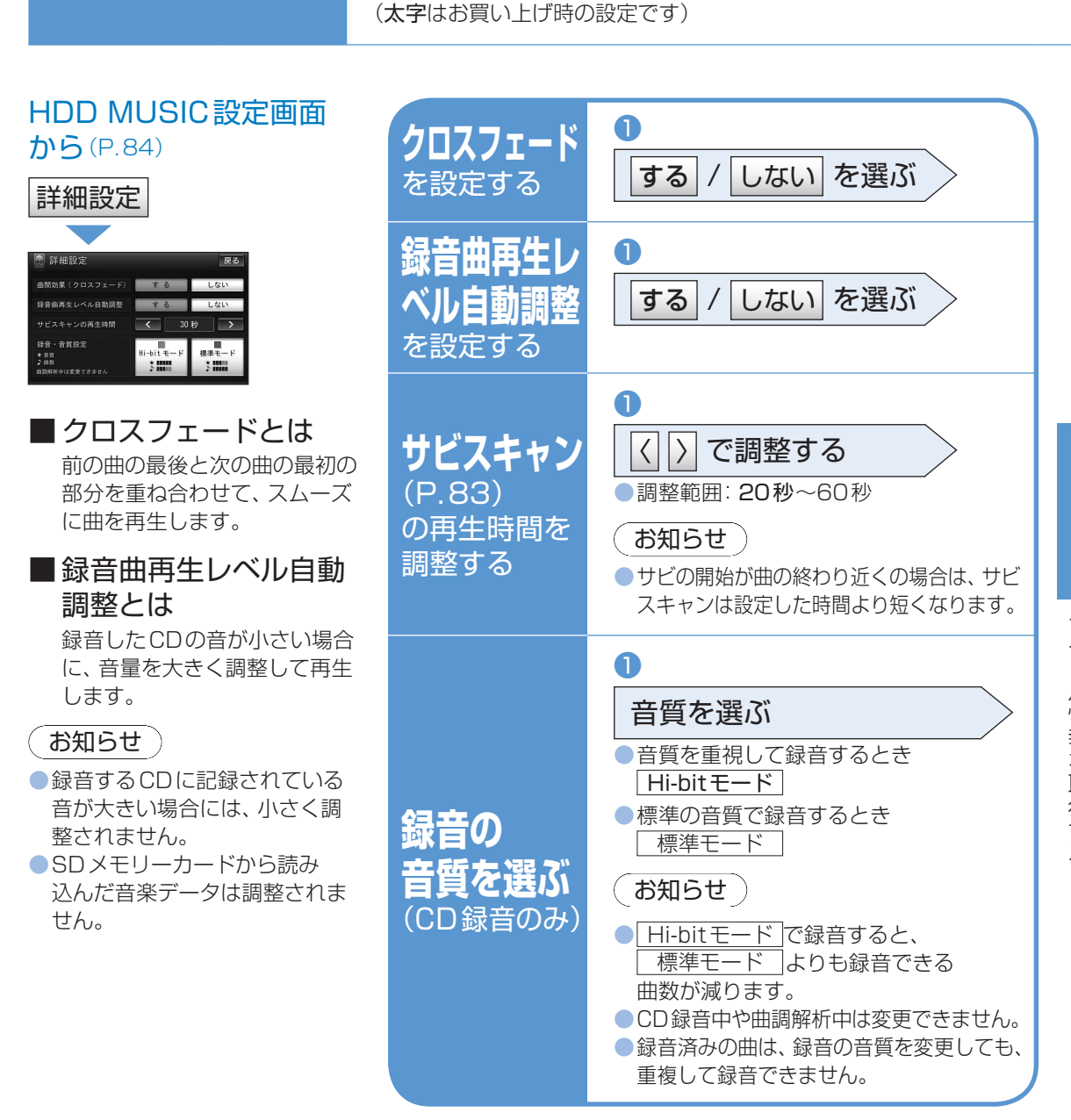

HDD MUSICの設定をする

音楽を聴く

HDD(7)

**AUDIO** 

AUDIO HDD® Music Stylistを使う

季節・場所・時間などに合わせて、ぴったりの曲をHDD MUSICから自動的に10曲選び、トークを交えつつ、ラジオの音楽番組のような雰囲気で再生します。

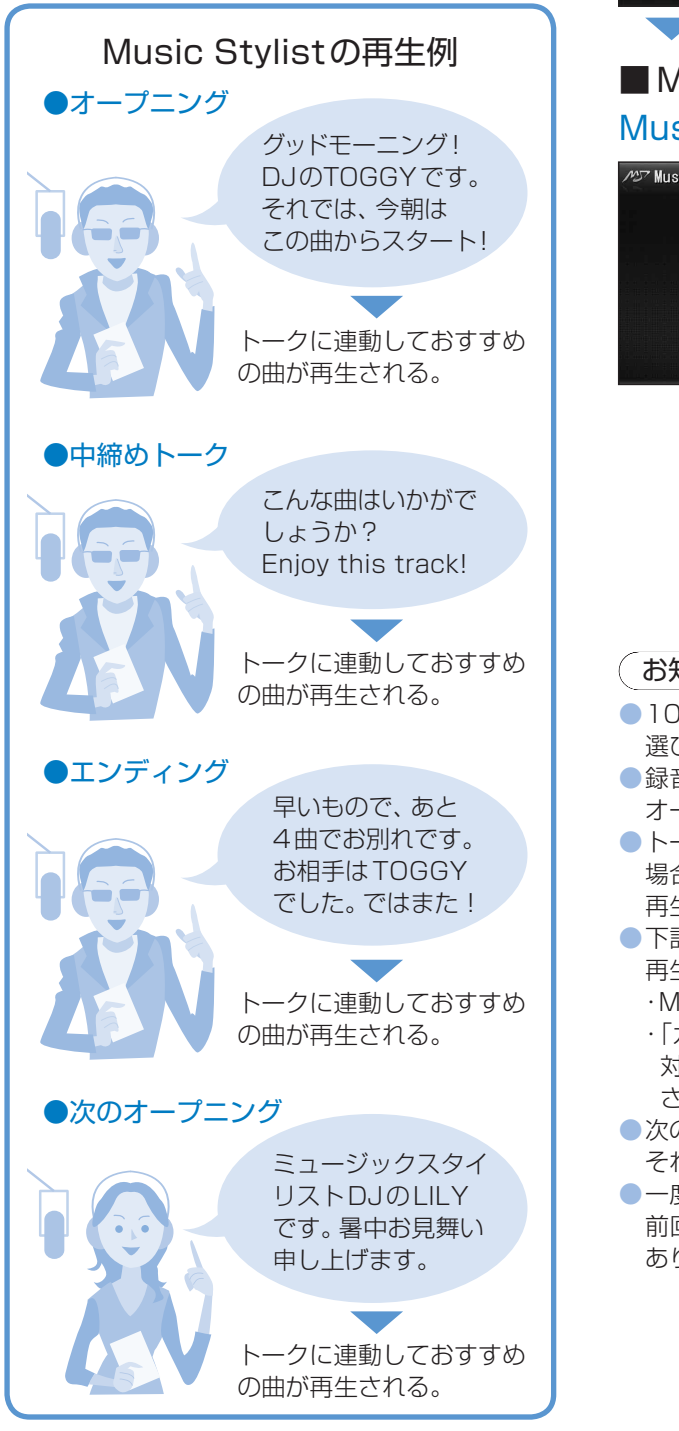

## オーディオメニューから(P.76)

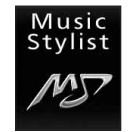

## ■ Music Stylistの基本操作 Music Stylist再生画面

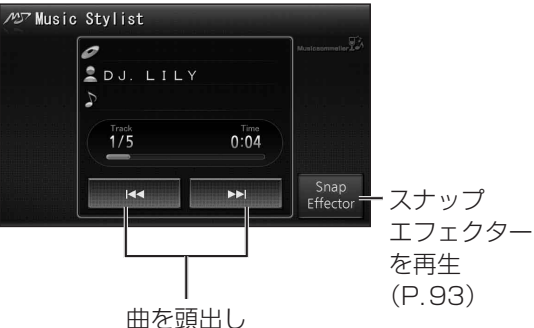

(リモコン→「◀」「➡」) ● タッチし続けている間、早送り・早戻し (リモコン→「◀」「➡」押し続ける)

### 「お知らせ」

- 10曲すべての再生が終了すると、再度曲を 選び直して再生します。
   録音されている曲が10曲未満の場合は、
- オープニングトークのみ行われます。
- トーク中に電源を切って再度電源を入れた 場合は、途中のトークは再生せずに次の曲を 再生します。
- 下記の音楽データは、Music Stylistでは 再生されません。
- MCDB 情報 (年代/カテゴリ)がない
   「カテゴリ再生、Music Stylist で選曲の 対象にする」(P.86)が「しない」に設定 されている
- 次のオープニングトークが始まると、
   それ以前の曲への頭出しはできません。
- 一度再生したトークへ頭出ししたとき、
   前回再生時とトーク内容が異なる場合が
   あります。

#### 本機に録音した曲のテンポや 曲調に合わせて、保存されて いる静止画を再生します。

音楽を聴く HDD (9)

### (お知らせ)

**AUDIO** 

 再生中に表示される曲名や アーティスト名は、一部表 示されない場合や「Snap Effector」と表示される場合 があります。
 電源を切ったり、オーディオ を切り換えるとスナップエ フェクターは終了します。

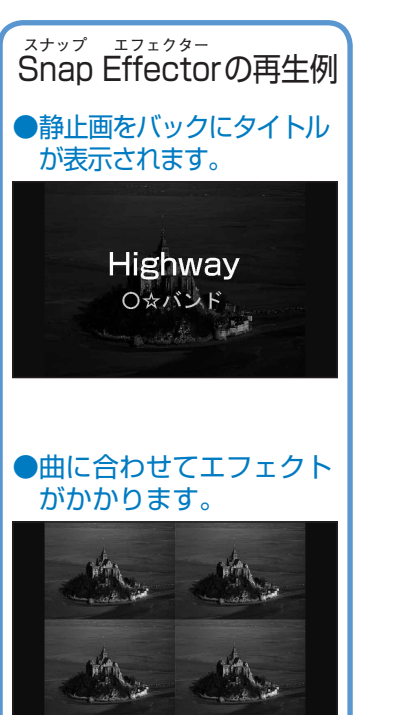

### **準備:**静止画データを保存してください。(P.116) HDD MUSIC再生画面 (P.81)/ Music Stylist再生画面 (P.92)から

スナップエフェクターを使う

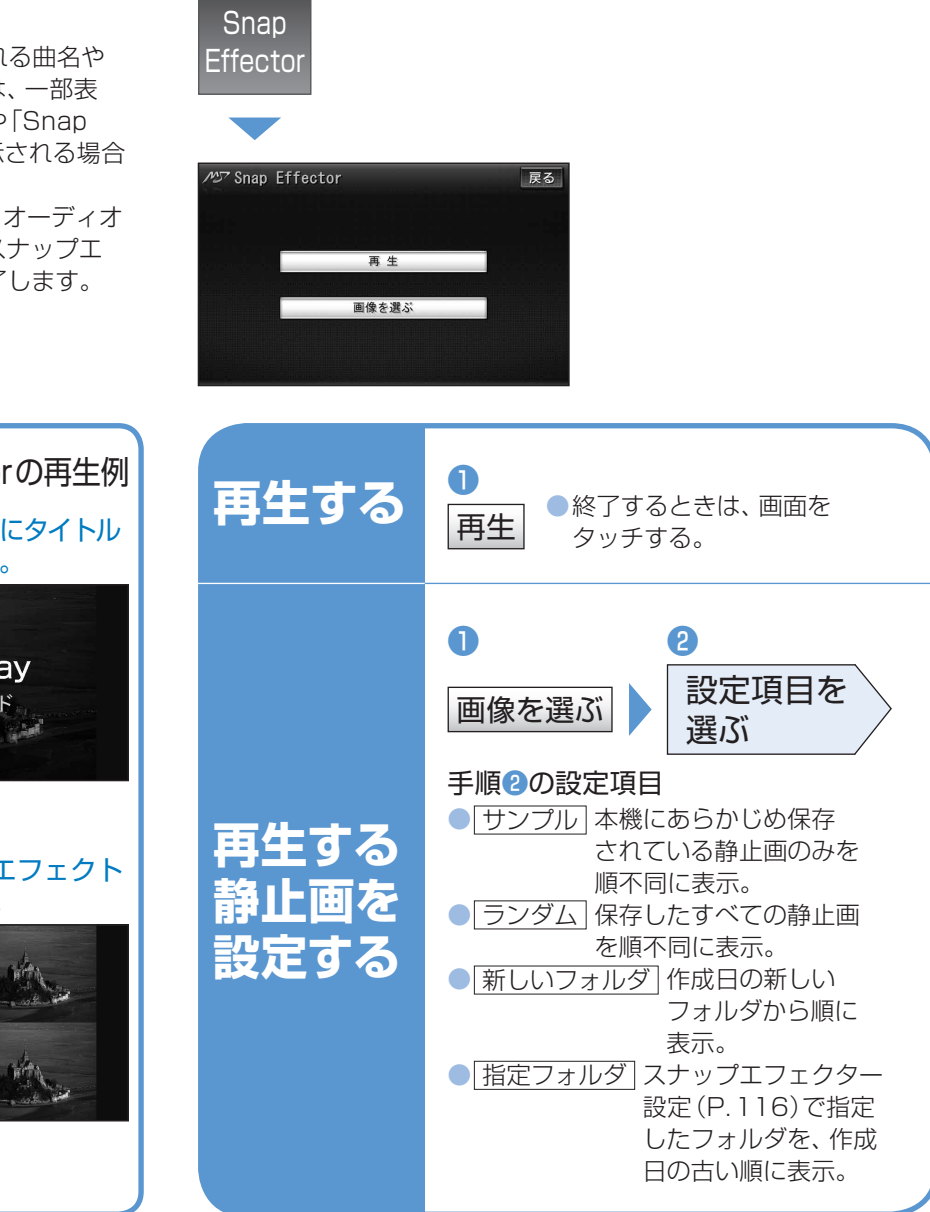

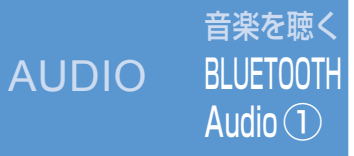

# BLUETOOTH Audioを

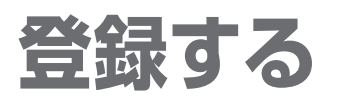

| オーディオメニューから<br>(P.76)                                                                                                    |                                                                                                    | 本機側の<br>操作                                     | 1<br>BLUETOOTH Audio<br>機器設定                                                                                                    | <ul> <li>              この後の操作は、BLUETOOTH Audio機器側で行ないます。      </li> <li>             BLUETOOTH Audio接続中画面を表示。         </li> </ul>                                                                                                    |                                                                                                    |                                                                                                    |
|----------------------------------------------------------------------------------------------------|----------------------------------------------------------------------------------------------------|------------------------------------------------|----------------------------------------------------------------------------------------------------|----------------------------------------------------------------------------------------------------|----------------------------------------------------------------------------------------------------|----------------------------------------------------------------------------------------------------|
| Bluetooth<br>Audio<br>設定<br>BLUETOOTH Audio<br>設定面面<br>BLUETOOTH Audio 設定 反<br>BLUETOOTH Audio<br>機器設定 @ 自勉接続                                                    | BLUETOOTH<br>Audio機器を<br>本機に<br>登録する<br>(5台まで)                                                                                   | BLUETOOTH<br>Audio<br>機器側<br>の操作               | <ul> <li>③</li> <li>周辺の</li> <li>BLUETOOTH<br/>対応機器を探す</li> <li>① ☞ を押す</li> <li>② 「LifeKit」を選ぶ</li> <li>③ 「Bluetooth」を選ぶ</li> <li>④ ・新規で登録するとき<br/>「新規機器登録」を選ぶ</li> <li>④ ・新規で登録するとき、「新規機器登録」を選ぶ、</li> <li>⑤ [Strada]が登録済みのとき、「登録機器リスト」を選び、<br/>「Strada]を選ぶ(手順 ⑤ へ)</li> <li>● 周辺のBLUETOOTH対応<br/>機器が検索される。</li> </ul> | <ul> <li>④</li> <li>BLUETOOTH Audio機器に</li> <li>登録する機器(本機)</li> <li>を選ぶ</li> <li>①「Strada」を選ぶ</li> <li>②「YES」を選ぶ</li> </ul>                                                                                                    | <ul> <li>本機の</li> <li>BLUETOOTH<br/>パスキーを入力する</li> <li>①BLUETOOTHパスキーの<br/>テキストボックスを選ぶ</li> <li>②本機のBLUETOOTHパスキーを<br/>入力し「確定」を選ぶ<br/>(お買い上げ時の設定:0000)</li> </ul>                                                                                                    | <ul> <li>         ・ 本機とBLUETOOTH Audio機器を<br/>ま続する     </li> <li>         ・ 「オーディオ」を選ぶ         ・ 「アムノーを選ぶ         ・ 下の」を選ぶ         ・本機に、機器登録完了の表示が<br/>出るまで、本機を操作したり、電<br/>源を切ったりしないでください。     </li> </ul> |
|                                                                                                    | <sub>接続する</sub><br>BLUETOOTH<br>Audio機器を<br>変更する                                                                                 | <ul> <li>BLUETOOTH Audio<br/>接続機器選択</li> </ul> |                                                                                                    | <ul> <li>         との後の操作は、BLUETOOTH Audio         との後の操作は、BLUETOOTH Audio         とBLUETOOTH Audio         との後の操作は、BLUETOOTH Audio         と思いしてののTH Audio         と思いしてののTH Audio         と表示されます。         BLUETOOTH Audio         機器の詳細情報を見るとき         詳細情報表示         </li> </ul> |                                                                                                    |                                                                                                    |
|                                                                                                    | <ul> <li>BLUETOOTH<br/>Audioの</li> <li>登録データを<br/>削除する</li> <li>BLUET<br/>機</li> <li>BLUET<br/>機</li> <li>BLUET<br/>機</li> </ul> |                                                | 2<br>OTH Audio<br>器設定<br>DTH Audioの登録データを<br>と、元に戻せません (再度登録<br>なります)。削除は、十分確認<br>ってください。                                                                                                    | 3<br>削除したいBLUETOOTH<br>Audio機器を選び、完了<br>BLUETOOTH Audio機器の<br>詳細情報を見るとき<br>詳細情報表示                                                                                                    | <ul> <li>4</li> <li>1</li> <li>1</li></ul> | お知らせ<br>・ハンズフリーの登録データ<br>は、この操作では削除されま<br>せん。ハンズフリーの登録<br>示され データを削除するとき<br>いで (P.124)<br>診び正<br>ます。                                                                                                    |
| <ul> <li>本書では、BLUETOOTH<br/>Audio機器の操作を、<br/>docomo P-07Aを例に説<br/>明しています。</li> <li>操作方法は機器によって異<br/>なります。詳しくは、<br/>BLUETOOTH Audio機器<br/>の説明書をご覧ください。</li> </ul> | BLUETOOTH<br>パスキーを<br>変更したいとき                                                                                                    | BLUETO                                         | OTH Audio機器設定                                                                                                    | <ul> <li>2 3</li> <li>BLUETOOTH</li> <li>完了</li> <li>4~8桁の数字を設</li> <li>修正を選ぶと、13</li> <li>リモコンの数字キー</li> </ul>                                                                                                    | <b>パスキーを入力し、</b><br>定できます。<br>文字消去されます。<br>-でも数字を入力できます。                                                                                                    | BLUETOOTHパスキーとは<br>BLUETOOTHによる接続を、<br>他人に許可なく使われない<br>ためのパスワードです。<br>接続機器によってはあらかじめ<br>設定されており、変更できない<br>場合があります。                                                                                         |

BLUETOOTH Audioを登録する

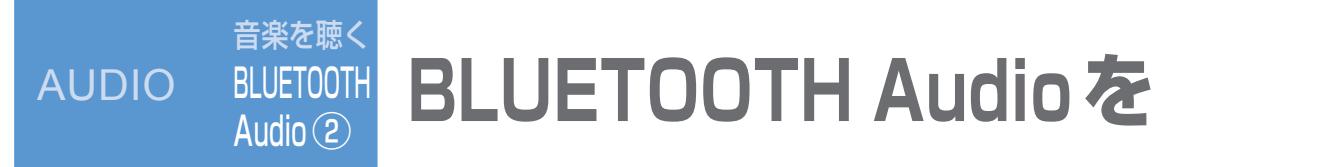

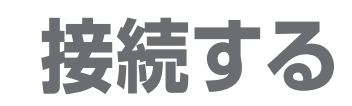

| オーディオメニューから<br>(P.76)<br>Bluetooth<br>Audio                                                                                                    | 本機と<br>BLUETOOTH<br>Audio機器を<br>自動接続する        | <ul> <li>準備: BLUETOOTH Audio機器をオーディオの接続待機状態にする。</li> <li>         自動接続         自動的に接続できるようになります。         もう一度選ぶと自動接続をOFFにします。     </li> </ul> |                                                                                                    | <ul> <li>お知らせ</li> <li>BLUETOOTH Audio機器を接続した状態で本機の電源を切ると、次回起動時に自動的に接続を<br/>始めます。</li> <li>BLUETOOTH Audio機器が自動接続機能に対応していない場合はご利用できません。<br/>手動で接続してください。(下記)</li> </ul> |
|----------------------------------------------------------------------------------------------------|-----------------------------------------------|----------------------------------------------------------------------------------------------------|----------------------------------------------------------------------------------------------------|----------------------------------------------------------------------------------------------------|
| Bluetooth® Audio                                                                                                    |                                               | 本機側の<br>操作                                                                                                    | ● 接続                                                                                                    | この後の操作は、BLUETOOTH Audio機器側で行います。                                                                                                    |
| <ul> <li>**</li> <li>**</li> <li< th=""><th>本機と<br/>BLUETOOTH<br/>Audio機器を<br/><b>手動接続する</b></th><th>BLUETOOTH<br/>Audio<br/>機器側<br/>の操作</th><th><ul> <li>2</li> <li>本機と</li> <li>接続する</li> <li>① ☞ を押す</li> <li>② 「LifeKit」を選ぶ</li> <li>③ 「Bluetooth」を選ぶ</li> <li>④ 「登録機器リスト」を選ぶ</li> <li>④ 「Strada」を選ぶ</li> <li>⑤ 「Strada」を選ぶ</li> <li>⑥ 「オーディオ」を選ぶ</li> <li>・本機とBLUETOOTH<br/>Audio機器が接続される。</li> <li>⑦ 「NO」を選ぶ</li> </ul></th><th></th></li<></ul> | 本機と<br>BLUETOOTH<br>Audio機器を<br><b>手動接続する</b> | BLUETOOTH<br>Audio<br>機器側<br>の操作                                                                                                    | <ul> <li>2</li> <li>本機と</li> <li>接続する</li> <li>① ☞ を押す</li> <li>② 「LifeKit」を選ぶ</li> <li>③ 「Bluetooth」を選ぶ</li> <li>④ 「登録機器リスト」を選ぶ</li> <li>④ 「Strada」を選ぶ</li> <li>⑤ 「Strada」を選ぶ</li> <li>⑥ 「オーディオ」を選ぶ</li> <li>・本機とBLUETOOTH<br/>Audio機器が接続される。</li> <li>⑦ 「NO」を選ぶ</li> </ul> |                                                                                                    |

BLUETOOTH Audio 機器は 自動的に接続されません。

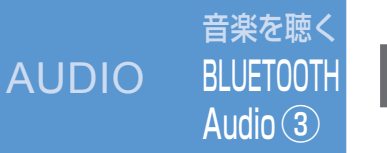

## BLUETOOTH Audioを聴く

## ① BLUETOOTH Audio に切り換える

オーディオメニューから (P.76)

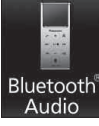

 オーディオをBLUETOOTH Audioに切り換えると、本機はBLUETOOTH Audio機器との接続を自動的に開始します。 (BLUETOOTH Audio機器が自動接続に対応していて、自動接続をONに設定している場合)
 接続されない場合は、「手動接続」を行ってください。(P.96「本機とBLUETOOTH Audio機器を手動接続する」)

## 2 BLUETOOTH Audio 機器側で 曲を選び、再生する

(例: ミュージックプレーヤー)

- (1) (MENU) を押す
- ② 「MUSIC」を選ぶ
- ③「ミュージックプレーヤー」を選ぶ

・前回再生した曲の情報がある場合
 自動的に再生が開始されます。
 曲を変更したいとき
 手順④へ
 ・前回再生した曲の情報がない場合

- ・前回冉生した田の情報がない場合 手順⑤へ
- ④ (\*\*\*)を押し、

「プレーヤーメニュー」を選ぶ ⑤再生する項目を選ぶ ⑥再生する曲を選ぶ ・選んだ曲を再生します。

## ■ BLUETOOTH Audioの基本操作

## Bluetooth<sup>®</sup> Audio 画面

曲を頭出し (リモコン→「◀◀」「➡」) ● タッチし続けている間、早送り・早戻し (リモコン→「◀◀」「➡」」押し続ける)

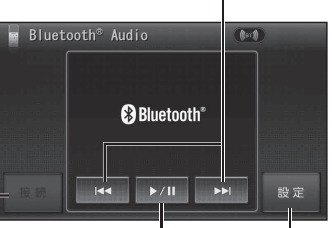

手動でBLUETOOTH BLUETOOTH Audio機器と接続する Audio設定画面を (未接続時のみP.96) 表示(P.94)

一時停止する(タッチ操作のみ)
 ●一時停止中に再度選ぶと、通常の再生に戻る。

## お知らせ

- 接続するBLUETOOTH Audio機器によっては、 本機から再生/一時停止、早送り・早戻し、 頭出しができない場合があります。そのときは、 BLUETOOTH Audio機器側で操作してくだ さい。
- iモーションの音声も再生できます。iモーション プレーヤーから再生してください。

## AUDIO 音楽を聴く

# SD-Audioを聴く

#### 準備:

SDオーディオが録音された SDメモリーカードを本機に 入れる。 SDオーディオを録音する には、別売のSD Jukebox またはSDオーディオ対応 ミニコンポ(D-dockなど) やHDDレコーダー(ディーガ など)が必要です。 ファイル形式については (P 174)

選

「方法を

選

h

C

再生す

る

**条件** 

6

選

h

オーディオメニュー から(P.76)

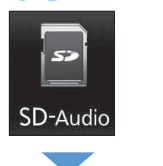

## ■SD-Audioの基本操作

- 曲を頭出し
- (リモコン→「◀」「▶」) ● ランダム再生(右記)時に 【◀】を選んでも、再生中の曲 しか頭出しできません。 ● 早送り・早戻しはできません。

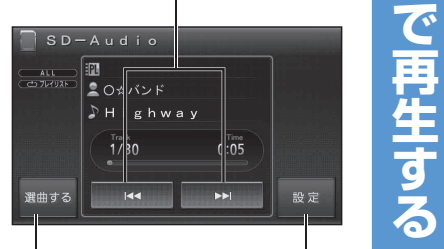

選曲方法を SD-Audio設定 選んで再生 画面を表示

| 0              | 2                                                                                                    |
|----------------|----------------------------------------------------------------------------------------------------|
| 選曲する           | 選曲方法を選ぶ                                                                                                    |
|                | <ul> <li>再生中リストから選ぶ</li> <li>再生中リスト ▶ 曲を選ぶ</li> <li>全曲を再生する</li> <li>全曲再生</li> <li>プレイリストから探す</li> <li>プレイリスト ▶ プレイリストを選ぶ<sup>*1</sup> ▶</li> <li>曲を選ぶ</li> <li>※1 再生 ▶ を選ぶと、選んだプレイリストの先頭から再生。</li> <li>再生中にプレイリストを頭出しするとき<br/>(リモコン→ [~][~])</li> </ul> |
|                |                                                                                                    |
| <b>〕</b><br>設定 | <ul> <li>●条件は1つしか選べません。 繰り返し再生する(リピート)</li> </ul>                                                                                                    |
|                | <ul> <li>▲ 白屋 じ 中 ビ う る ( ラ ビ ー ビ )</li> <li>● 全曲を繰り返し再生<sup>*2</sup> すべて</li> <li>● 再生中の曲を繰り返し再生 1 曲</li> <li>順不同に再生する ( ランダム)</li> <li>● 全曲を順不同に再生<sup>*2</sup> すべて</li> <li>曲を探す ( スキャン)</li> <li>各曲を約10秒ずつ再生し、1 周すると、</li> </ul>                     |
|                | 元の曲の先頭に戻ります。<br>●全曲をスキャン <sup>*2</sup> [すべて]<br>※2 プレイリスト再生中は、再生中のプレ                                                                                                    |

イリスト内の全曲が対象となります。

iPodを接続する

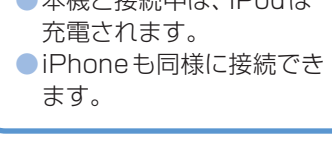

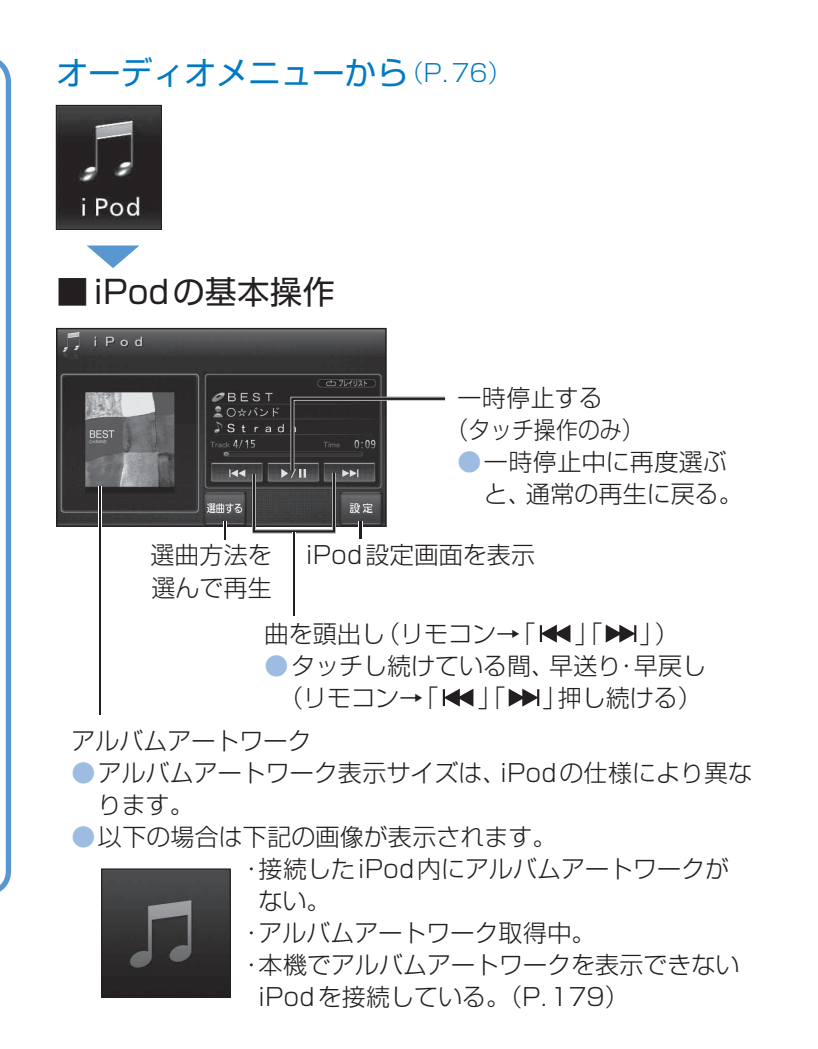

お知らせ

- 接続可能なiPodおよびiPod 再生時の制限について(P.179)
   iPod/iPhoneの動作状態によっ
- ては、充電に時間がかかる、また は充電されない場合があります。 本機はiPhone 3G、iPhone 3GS
- にも対応しています。 ●本機と接続してiPodを使用中に、
- iPodのデータが消失した場合は、 その補償はいたしかねますので、 ご了承ください。
- iPodは、著作権のないマテリアル、 または法的に複製・再生を許諾 されたマテリアルを個人が私的に 複製・再生するために使用許諾 されるものです。著作権の侵害は 法律上禁止されています。

## お 願 い

- iPod中継ケーブルに iPod 以外の USB 機器を接続しないで ください。
- 本機と接続するときは、iPodのリモコンやヘッドフォンなど、 iPodのアクセサリーを接続しないでください。 正しく動作しない場合があります。
- オーディオがiPodのときに、iPodの取り付け・取り外しをしないでください。
  - 雑音が発生し、スピーカーを破損する原因になる場合があります。
- 運転中にiPodが動かないように、ホルダーなどでしっかりと 固定してください。
- iPodを車内の温度が高くなる場所に長時間放置しないでください。
- ●ACCをOFFにした後は、必ずiPodを外してください。
- iPodの電源が切れず、iPodの電池を消耗することがあります。 ● iPodが正しく動作しないときは、iPodを本機から外して
- リセットし、再度接続してください。 ●接続するiPodの説明書もご覧ください。

- A 2 選曲する 選曲方法を選ぶ 再牛中の曲 / ポッドキャストのエピソードのリストから選ぶ |再生中リスト|▶曲/エピソードを選ぶ 選 アーティストから探す **H** アーティスト ▶アーティストを選ぶ\*1 ▶アルバムを選ぶ\*2 ▶ 曲を選ぶ ※1 · 再生▶ を選ぶと、選んだアーティストの先頭から再生 |方法 · ALL を選ぶと、iPod内の全アルバムリストを表示▶ アルバムを選ぶ<sup>\*3</sup>▶曲を選ぶ ※2 · 再生▶ を選ぶと、選んだアルバムの先頭から再生 を · ALL を選ぶと、選んだアーティストの曲リストを表示▶曲を選ぶ ※3 ALL を選ぶと、iPod内の全曲リストを表示▶曲を選ぶ アルバムから探す h 「アルバム」▶アルバムを選ぶ\*4▶曲を選ぶ C ※4 ・ 再生 ▶ を選ぶと、 選んだアルバムの先頭から再生 · ALL を選ぶと、iPod内の全曲リストを表示▶曲を選ぶ 再生 プレイリストから探す 「プレイリスト」▶プレイリストを選ぶ\*5▶曲を選ぶ đ ※5 再生▶ を選ぶと、選んだプレイリストの先頭から再生 全曲のリストから探す 3 曲▶曲を選ぶ Podcast<sup>\*6</sup>からエピソードを探す Podcast ▶番組を選ぶ<sup>\*7</sup>▶エピソードを選ぶ ※6 ポッドキャスト(Podcast)とは、インターネット上で配信されて いる番組などのことです。 ビデオポッドキャストは音声のみ再生され、映像の表示はできません。 ※7 再生▶ を選ぶと、選んだ番組の先頭から再生 2 A 条 件 お知らせ 設定 再生する条件を選ぶ シャッフル方法は、iPod の什様に準じます。 を ●条件は1つしか選べません。 ●iPod設定 選 画面を表示 繰り返し再生する(リピート) ● 全曲<sup>\*8</sup>を繰り返し再生 すべて h ● 再生中の曲を繰り返し再生 1 曲 C 順不同に再生する(シャッフル) 再生 ●全曲<sup>\*8</sup>を曲単位で順不同に再生 曲 ● 全曲\*8をアルバム単位で順不同に再生「アルバム」 アルバム内の曲は順不同に再生されません。 する ※8 再生中の曲やエピソードの選曲方法により 異なります。 (例: アーティスト で選曲した場合は、その アーティストの全曲が対象となります)

### オーディオメニューから (P.76)

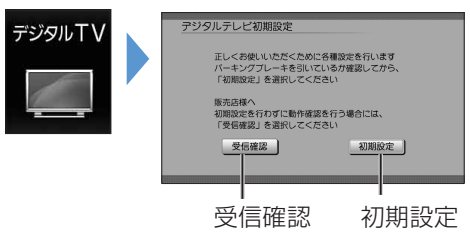

初めてデジタルTVに切り換えたときは、
 自動でデジタルテレビ初期設定画面が表示されます。

#### (お知らせ)

- 販売店で、初期設定をせずに動作確認を行う場合には、
   受信確認」を選んでください。
- ●受信確認中は、
   (リモコン→「
   「
   )で物理チャンネル を変更できます。

## ■ デジタルテレビ初期設定を変更・再確認するとき

デジタルテレビ初期設定画面は、一度設定すると、システムの初期化 (P.154)をするまで表示されません。引越しで受信地域が変わった などの理由で、デジタルテレビ初期設定の項目を変更したい場合は、 下記のメニューから設定してください。

#### ●郵便番号設定

- 情報/設定メニューの システム設定 ▶ 郵便番号 (P.111) ● 県域設定 情報/設定メニューの システム設定 ▶ 県域 (P.111) ● チャンネル設定 ホームモード (P.108)に切り換えて、 情報/設定メニューの システム設定 ▶ ホームチャンネル
- (P.108)
- ●B-CASカードテスト

```
情報/設定メニューの B-CASカード (P.111)
```

| 郵便番号<br>を設定する                | <ul> <li>②</li> <li>初期設定</li> <li>お住まいの地域の郵便<br/>番号を入力し決定</li> <li>(リモコン→「▲」「▼」:数字を変更、リモコン→「▲」「▶」:カーソルの移動、<br/>リモコン→「決定」:決定)<br/>(リモコンの数字キーでも入力できます。)</li> </ul>                                                                                                    |
|------------------------------|----------------------------------------------------------------------------------------------------|
| <b>都道府県</b><br>を選ぶ<br>(県域設定) | 3<br>お住まいの都道府県を選ぶ、<br>(リモコン→「▲」「▶」:地域を選ぶ、<br>リモコン→「▲」「▼」:都道府県を選ぶ、<br>リモコン→「決定」:決定)<br>伊豆、小笠原、南西諸島鹿児島県地域を設定するとき<br>● 伊豆、小笠原諸島地域[沖縄・その他の島部]▶[東京都島部]<br>● 南西諸島鹿児島県地域[沖縄・その他の島部]▶[鹿児島県島部]                                                                                                    |
| ホームモードの<br>チャンネル<br>を設定する    | <ul> <li>● 地域を確認して、<br/>決定</li> <li>・リモコン→「決定」)</li> <li>● 受信可能なチャンネルの<br/>検索が完了すると、「<br/>表が表示される。</li> <li>● 地域によって、検索に時間<br/>がかかる場合があります。<br/>(約5分)</li> <li>地域を変更するとき</li> <li>● で選ぶ<br/>(リモコン→「▲」「▶」)</li> <li>● で選ぶ<br/>(リモコン→「▲」「▶」)</li> <li>● 市ームチャンネルで検索できない放送局があった場合は、初期設定終了後に、再スキャン(P.108)してください。</li> </ul>                                                                                                    |
| B-CAS<br>カード<br>テスト<br>をする   | <ul> <li>7</li> <li>B-CASカードが<br/>正しく入っていることを確認してテスト</li> <li>(リモコン→「決定」)</li> <li>B-CASカード(P.16)</li> <li>8</li> <li>9</li> <li>B-CASカードのテスト<br/>結果がNGのとき<br/>(リモコン→「決定」)</li> <li>0K(正常に動作している)のとき<br/>次へ(リモコン→「決定」)</li> <li>0K(正常に動作していない)のとき<br/>次へ(リモコン→「決定」)</li> <li>NG(正常に動作していない)のとき<br/>しいえ」</li> <li>NG(正常に動作していない)のとき<br/>しいえ」</li> <li>新順③の後、右記の手順で<br/>再度B-CASカードテストを行う。</li> <li>8</li> <li>9</li> <li>B-CASカードのテスト<br/>結果がNGのとき</li> <li>0本のエンジンを切る<br/>(ACC OFF)</li> <li>0B-CASカードを取り出す</li> <li>0K(正常に動作していない)のとき<br/>しいえ</li> <li>5B-CASカードの<br/>テストをする(P.111)</li> </ul> |

チャンネルの選び方や、番組表の使い方など、基本操作を説明します。

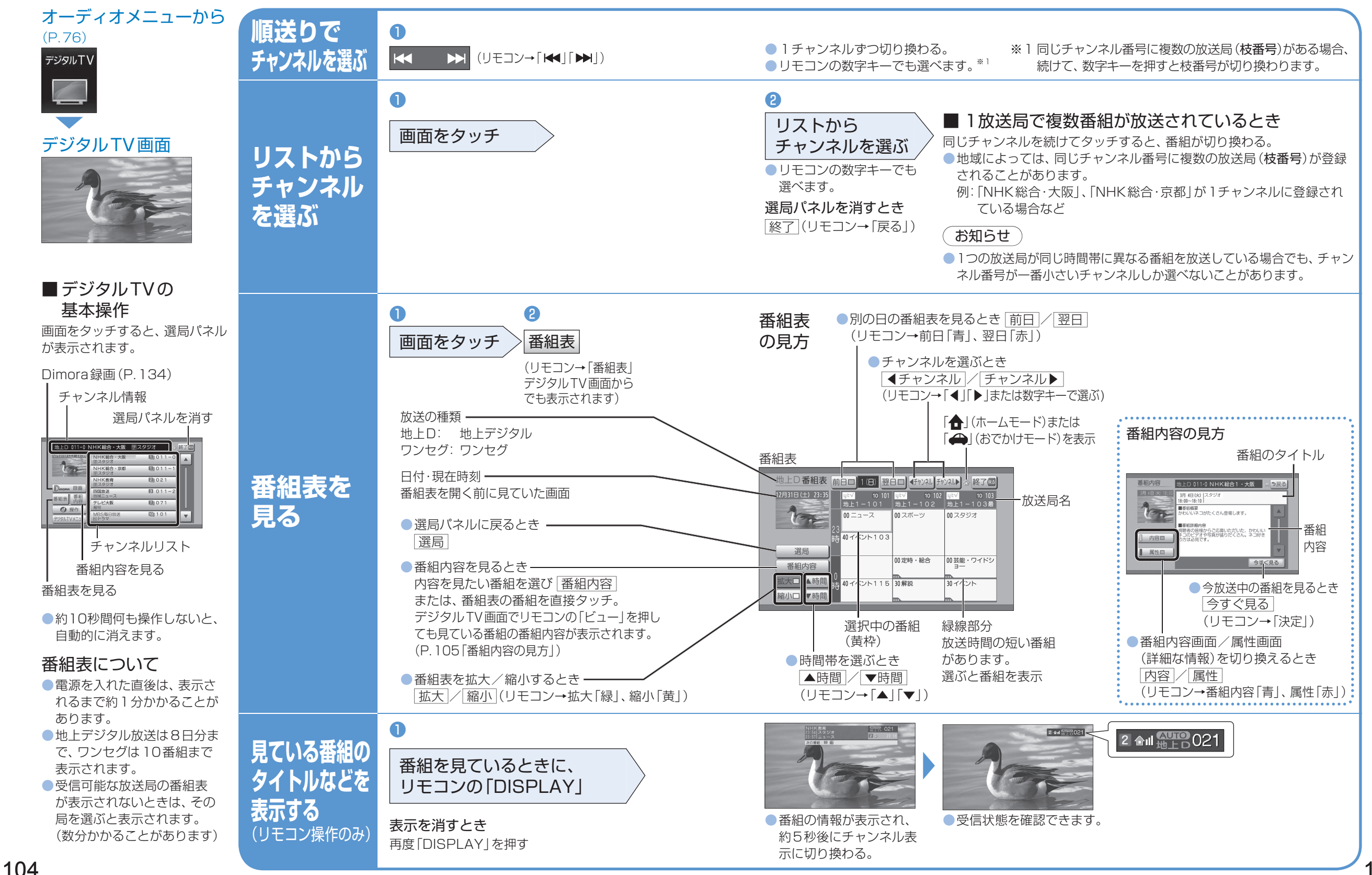

AUDIO

映像を楽しむ AUDIO デジタル TV 3

データ放送を見る

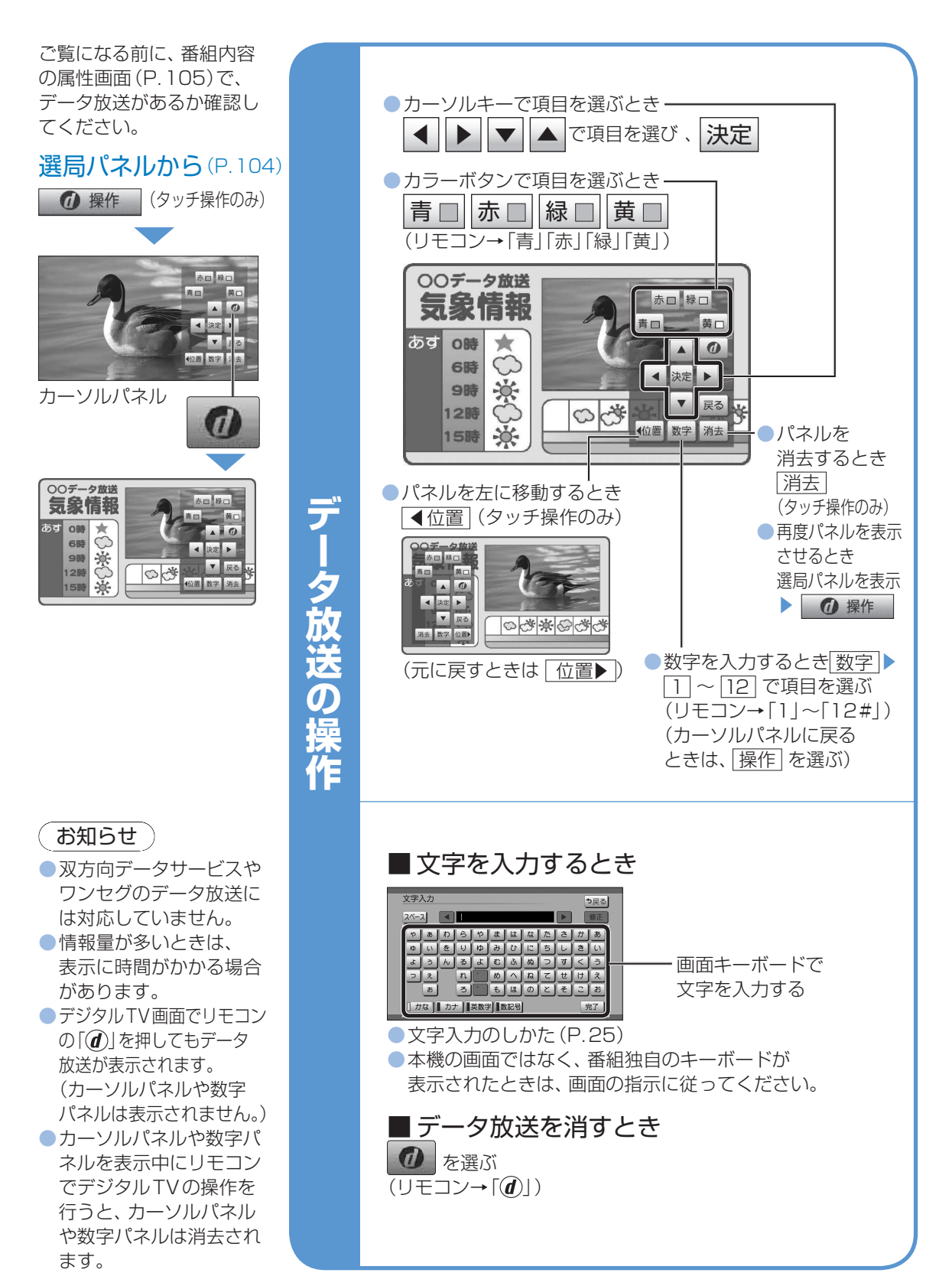

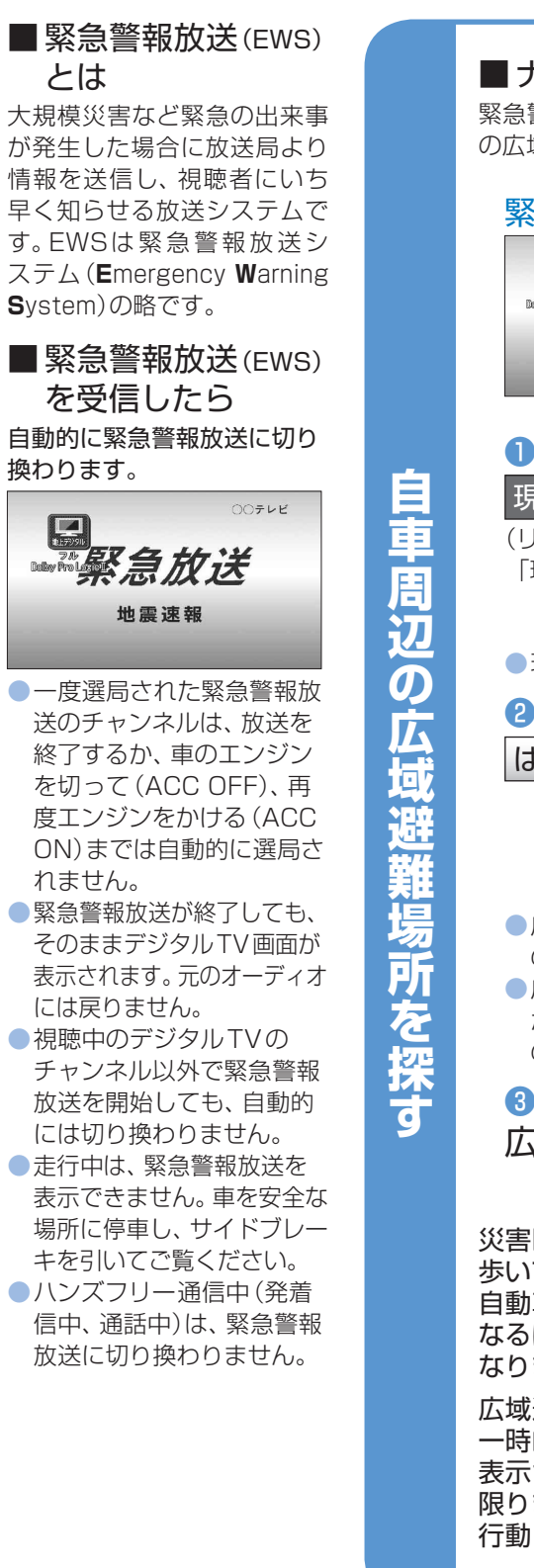

映像を楽しむ

デジタル

TV(4)

AUDIO

■ ナビゲーション連動について 緊急警報放送中に現在地画面に切り換えると、自車から最寄 の広域避難場所を検索できます。

緊急警報放送(EWS)を見る

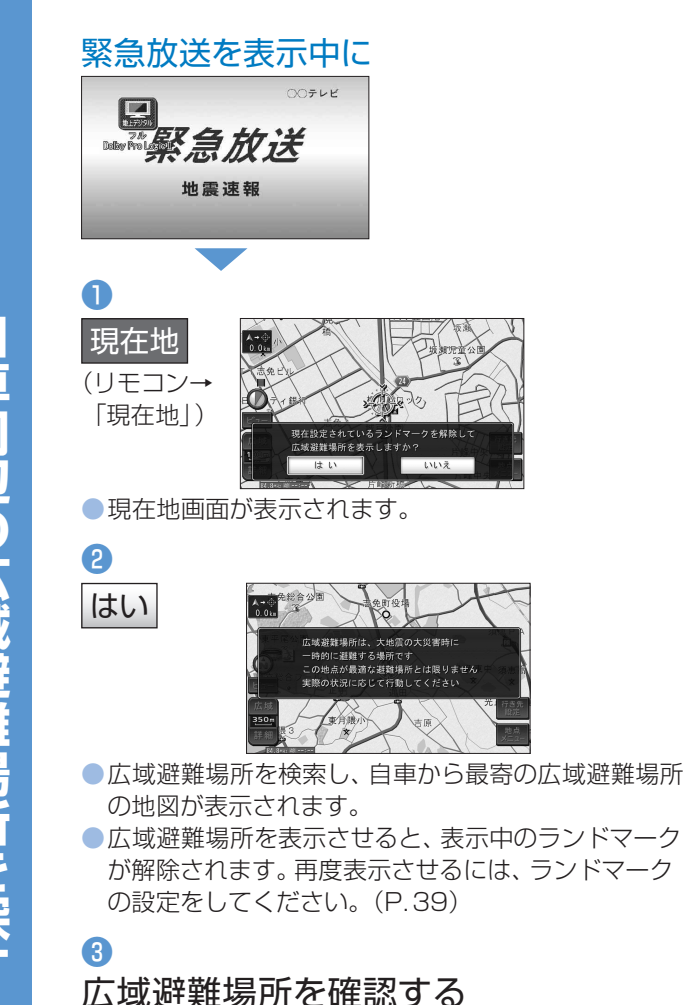

災害時は、安全な場所に駐車し、 歩いて広域避難場所に避難してください。 自動車で避難すると、事故・渋滞の原因に なるばかりでなく、緊急車両の通行の妨げに なります。

広域避難場所は、大地震の大火災時に 一時的に避難する場所です。 表示される場所が最適な避難場所とは 限りませんので、実際の状況に応じて 行動してください。

106

WWW AUDIO デジタ TV (5)

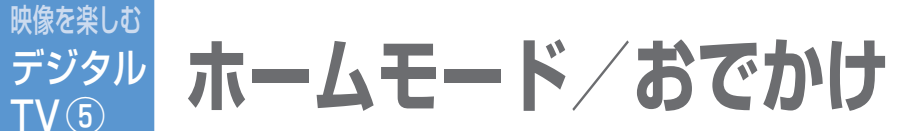

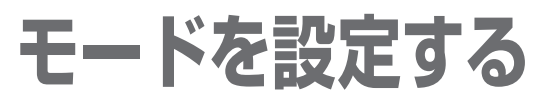

引っ越しなどで受信地域が変わったときや、 旅行先でテレビを見るときなどに、チャンネル を設定します。

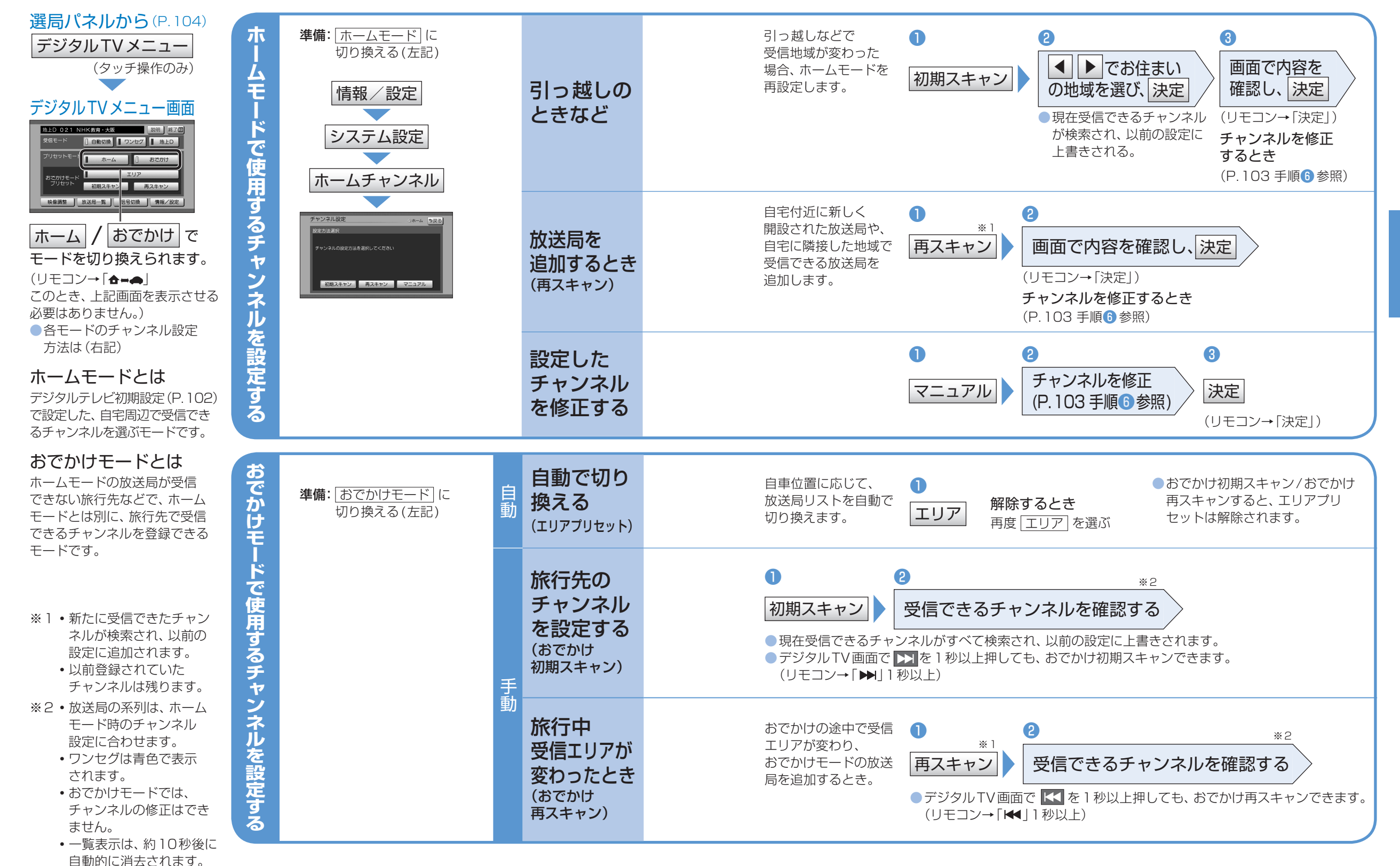

#### その他の情報表示/設定をする TV(6)(大字はお買い上げ時の設定です) デジタルTVメニュー ■ B-CASカードテストをするとき A B-CASカード (P 108)A 手順1の後、B-CASカードテスト (リモコン→「決定」) B-CASカード 地上D 021 NHK教育・大阪 説明 終了 受信モード 自動切換 ワンセグ 地上D の情報を見る **(** ●カードID(B-CASカード番号)は、お問い合わせの際に 受信モードを選ぶ 必要です。(忘れないようにメモをとっておいてください) ホーム おでかけ ●受信状態に応じて、地上デジタル放送とワン 初期スキャン 再スキャ ●放送メールは、 放送メール 2 A 映像調整 放送局一覧 信号切换 情報/設定 セグを自動的に切り換えるとき 最大31件表示 地上デジタル 放送メール 自動切換 を見る 確認したいメールを選ぶ されます。 $\searrow$ 情報/設定 番組のタイトル表示・チャンネル表示に 放送/ 「AUTO | を表示 0 2 ソフト情報 ワンセグを受信するとき ワンセグを 情報/設定メニュー ソフト情報表示 文章を切り換えるとき ●地上デジタル放送を受信するとき 地上D を見る 情報を確認する 切り換える A ● 文章1 文章2 文章3 を選ぶ お知らせ 3-CASカード 放送メール ソフト情報表示 (受信モード) ●受信状況により、切り換え時に数秒間映像が 0 2 ● する を選ぶと、自動 途切れることがあります。 移動により 放送局によっては、地上デジタル放送とワン 的に受信状態のよい中継 する オート放送局 しない セグの番組内容が異なる時間帯があるため、 局、または同じ系列の放 システム設定 受信状態が サーチ を選ぶ 地上デジタル放送/ワンセグを切り換えた際、 送局に切り換えます。 ye 異なる番組になる場合があります。 悪いとき ●県境を越えて移動した場合など、オート放送局サーチ機能 お知らせ でも放送局を切り換えられない場合があります。手動で選 局してください。(P.104「リストからチャンネルを選ぶ」) システム設定画面 • テレビ 1 1 2 データ 放送局一覧 地上D 受信可能な サービス (番組表も、テレビサービスのみ表示) 選局対象を選ぶ 選局対象 本機に設定された受信可能なチャンネルが表 ● テレビ/データ 放送局一覧 示されます。 テレビサービスと独立データ ■ 1/2 ▶ の設定をする サービスを選局 を表示する ● 【 ● 【 / 】 ● で設定したい 項目(P.111)を表示する。 2 ホームチャンネルの 郵便番号 郵便番号 お住まいの地域の郵便番号を入力して、決定 設定は(P.108) を設定する (リモコン→「▲|「▼|: 数字を変更、リモコン→「◀|「▶|: 映像、音声、字幕が複数ある場合、選択できます。 カーソルの移動、リモコン→「決定|:決定) (リモコンの数字キーでも入力できます。) A 2 1 2 各項目を設定する 信号切換 県域 お住まいの都道府県を選ぶ 都道府県を 手順2の設定項目について (リモコン→「◀」「▶」: 地域を選ぶ、 選ぶ マルチビュー:マルチビュー放送のときに選択できます。 各種信号 リモコン→「▲|「▼|:都道府県を選ぶ、リモコン→「決定|:決定) (マルチビュー放送とは、同一のチャンネルで主番組と (県域設定) 伊豆、小笠原諸島、南西諸島鹿児島県地域のとき を切り換える 副番組の複数映像が送られる放送のことです。)

その他の情報表示/設定をする

●伊豆、小笠原諸島地域

解像度を選ぶ

2

A

D2

映像出力

D2映像出力

の設定をする

沖縄・その他の島部▶東京都島部

リヤモニターをD2端子で接続した

場合に設定してください。デジタル

通常はこの解像度に設定してください。

TVの解像度もD2になります。

● 南西諸島鹿児島県地域 沖縄・その他の島部 ▶ 鹿児島県島部

する(D2)

しない(D3)

映像を楽しむ

デジタル

映像

音声

字幕

二重音声:

映像が複数あるときに選択できます。

音声多重放送のときに選択できます。

(文字スーパーとは、視聴者にお知らせしたい情報を、

番組放送中の画面上に文字で表示させたものです。)

音声を選択できます。

**文字スーパー**:文字スーパーの言語を選択できます。

字幕言語を選択できます。

AUDIO

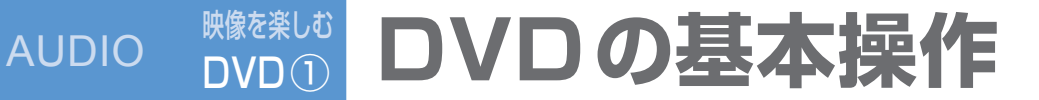

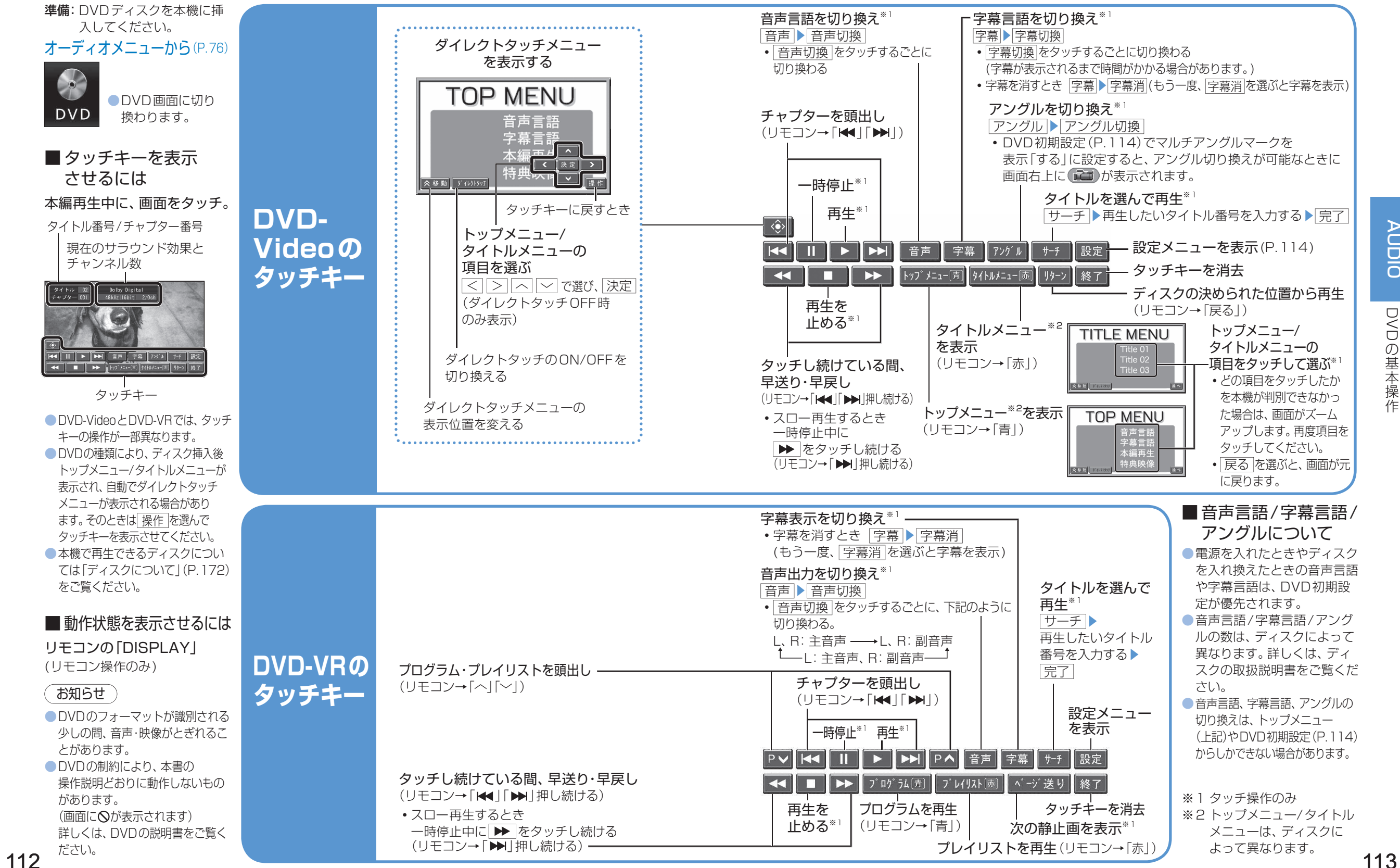

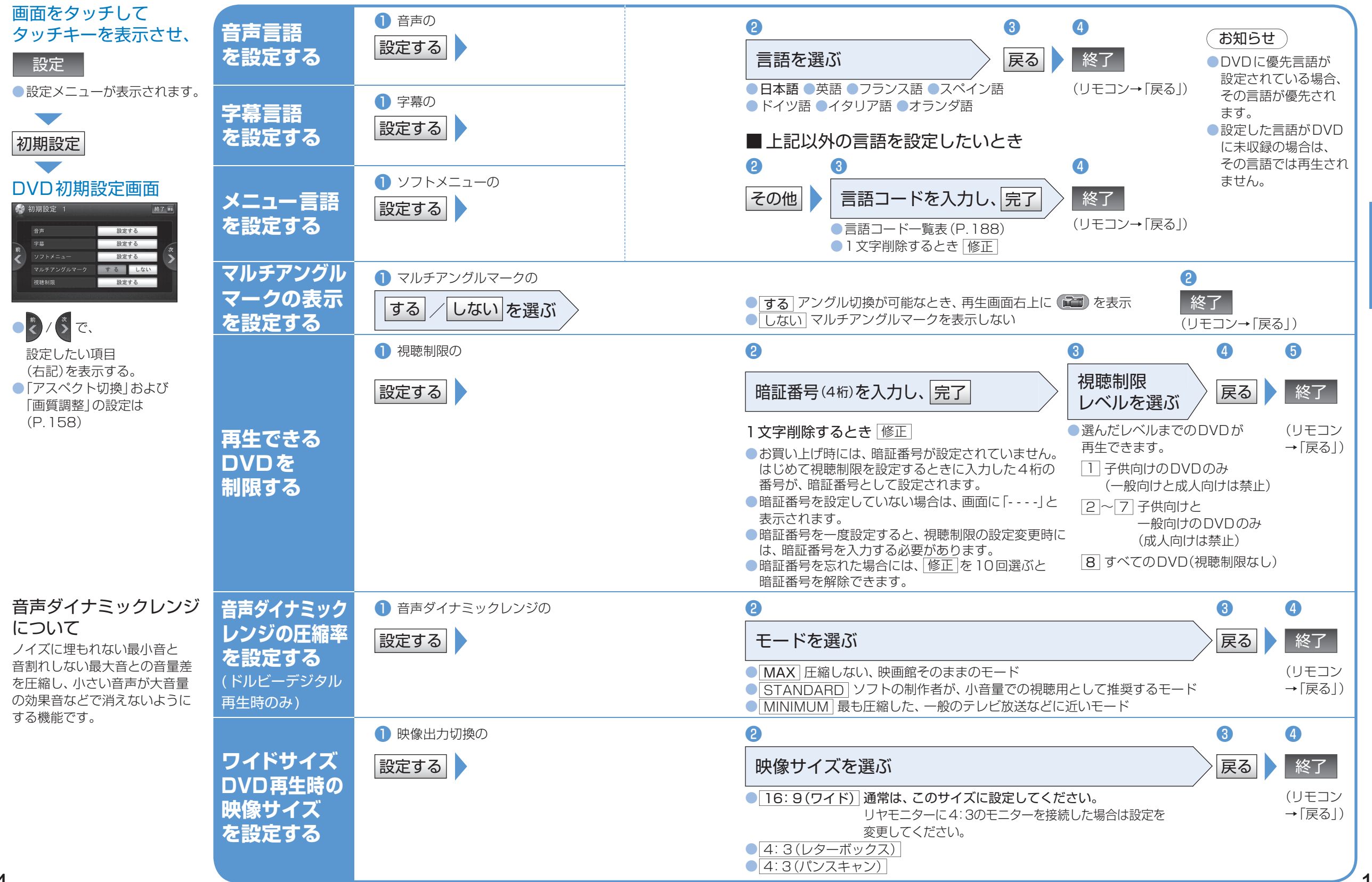

映像を楽しむ

DVD<sub>(2)</sub>

**AUDIO** 

**DVDの初期設定** 

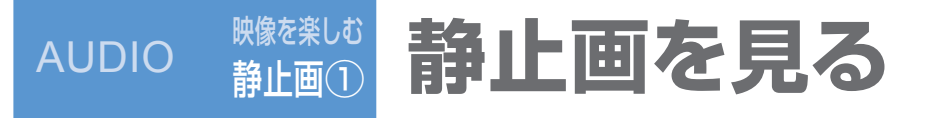

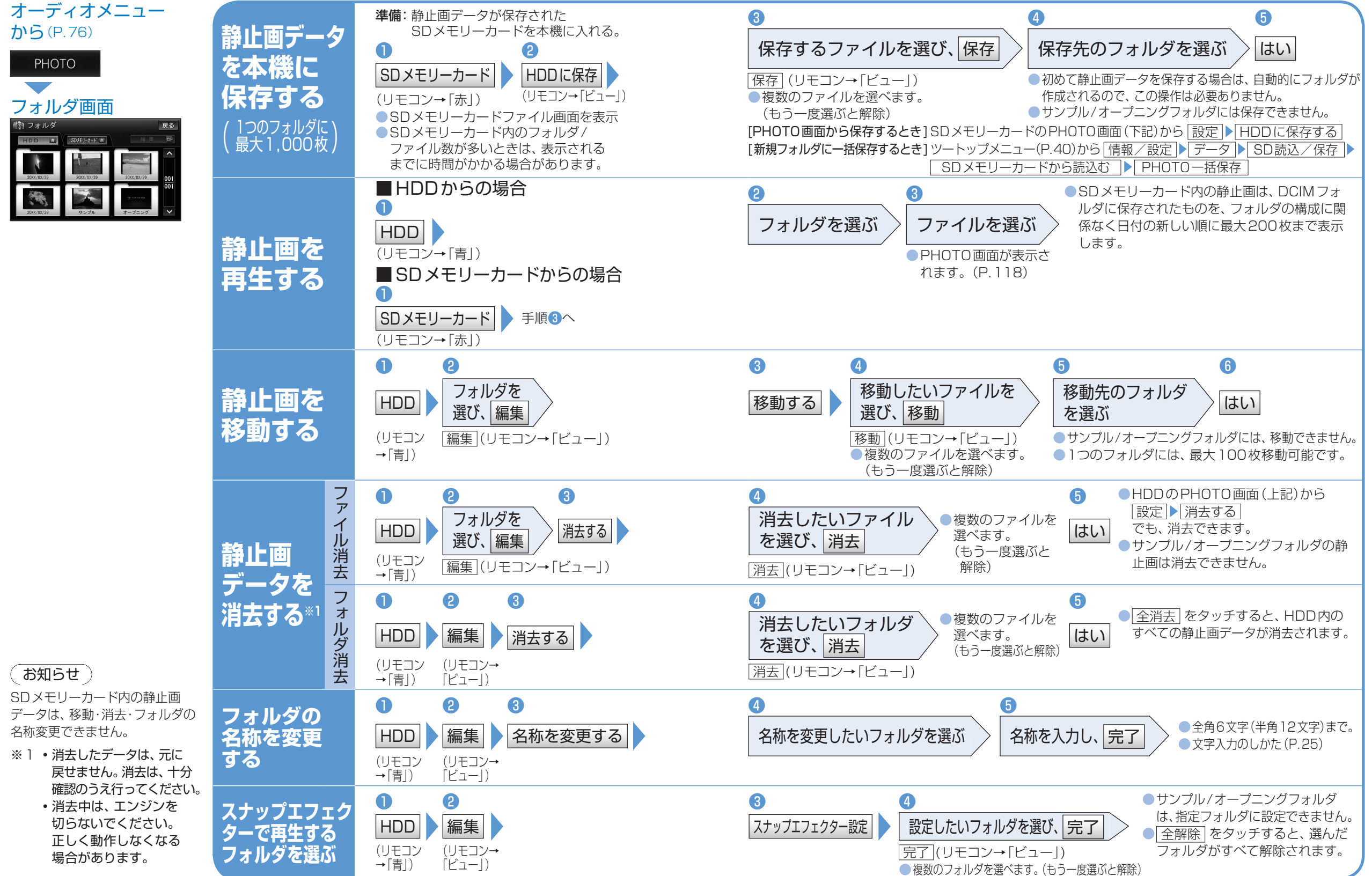

■ PHOTOの基本操作 ラジオ (FM/AM) を聴く 交通情報(TI)を聴く PHOTO画面 ひとつ前の静止画を表示 (P.116「静止画を再生する」) オーディオメニュー Panasonic 戻る リストに戻る から(P.76) 🎼 РНОТО リストをタッチして放送局を選ぶ ▼ 次の静止画を表示 FM/AM (リモコン→「◀ | 「▶ | ) 全画面表示 全画面で表示  $\left(\left(\left(\left(1\right)\right)\right)$  
 選んだ放送局に切り換わる。
 スライト・ショー ●全画面表示中、リモコンの À リストから -----●状態に応じてリストの内容は異なり 右90度回転 「決定」を左右に傾けて、前/ 選んで聴く ます。 次の静止画を表示できます。 放送局のリスト エリアモード時 ●全画面表示を終了するに \*\*\* KEE () 設定 自車位置の地域に応じた放送局 は、画面をタッチする。 エリアモード解除時 (リモコン→「決定|または「戻る|) **TI** (本体操作のみ) オートプリセット・プリセットメモリーで 1 76.1 Inter FM 4 78.0 bay - FM - スライドショーを開始 記憶させた放送局 2 80.0 TOKYO FM 5 82 ●スライドショーを終了する 交通情報の音声が出力され 3 81.3 -WAVE 6 90. には、画面をタッチする。 BAND エリア < TUNE > オー ます。 周波数を (リモコン→「決定| < > (タッチ操作のみ) ●オーディオ画面表示中は、 または「戻る」) ●周波数が切り換わる。 交通情報画面が表示されます。 選んで聴く └ 静止画を回転 ●1秒以上タッチすると選局を始め、 ●ハンズフリー通信中(発着 BAND (手動選局) 信中、通話中)は切り換えら 受信すると止まる。(シーク選局) (リモコン→「へ|「〜|) れません。 FM/AMを切り換える ■ 自動で記憶させる 静止画をオープニング時に表示する ●押すごとに切り換わります。 ■ 交诵情報 (TI) を (オートプリセットメモリー\*1) OFFにするには A 2 オート (1秒以上) 再度 TI オープニングに設定したい (リモコン→「▶ | 1 秒以上押す) オープニング画像にする (本体操作のみ) 静止画を表示させ、設定 ●受信状態のよい放送局から順に上書き され、記憶される。 3 4 ■交通情報(TI)の周波 ●受信できる放送局がないときは、1周して 放送局を 数を変更するには 元の放送局に戻る。 表示のさせかたを選び、 はい ●オート操作を中止するときは、 登録 準備: AM ラジオに切り換える。 記憶させる 再度オートを選ぶ。 A ●静止画の縦横比はそのままで、上下幅を画面サイズに合わせて表示 お知らせ ■ 手動で記憶させる ト下合わせ 変更したい周波数に (プリセットメモリー\*2) AMステレオには対応し 静止画の縦横比はそのままで、左右幅を画面サイズに合わせて表示 合わせる(左記) ていません。 受信中の放送局をリストに記憶する 左右合わせ ① 〈 〉 で記憶させたい放送局を選局する。 静止画を右に90度回転 2 ②記憶させたいリストの番号を1秒以上 右90度回転 ※] FM/AM各6局まで、 TI 1 秒以上押す タッチする。(リモコン→「決定」1秒以上押す) ●選ぶごとに、表示時間を変更(4秒→7秒→10秒) 受信できる放送局を自動 (受信中の放送局がその番号に記憶される。) 表示時間変更 (本体操作のみ) 的に探して記憶します。 ※2 ・エリアモード時はプ お知らせ ●受信している周波数が記憶 リセットメモリーで エリア (タッチ操作のみ) ●お買い上げ時の画面に戻すには、HDDのフォルダ画面(P.116) されます。 自車位置に応じて きません。 自車位置の地域に応じた放送局の からオープニングフォルダを選び、静止画を選びなおして ・地域によっては、リ 放送局を リストが表示される。 オープニング画像に設定してください。 ストに実際とは異な エリアモードを解除するときは、 る放送局名や、周波 切り換える 再度エリアを選ぶ。 数のみが表示される

場合があります。

(エリアモード)

オートプリセットすると、エリアモードは

解除されます。

AUDIO 静止画を見る かる AUDIO

ラジオを聴く/交通情報を聴く

映像を楽しむ

静止画(2)

**AUDIO** 

静止画を見る

AUDIO

ラジオを聴く

AUDIO こんなときは

## モニターを閉じたまま使う

VTRの映像を表示できます。

2

→ ナビ+映像

**地図画面から**(P.30)

1

1-1-

(リモコン→

「ビュー」)

### は ナビゲーション画面に オーディオ映像を表示する

画面の表示の

しかたを選ぶ

 画面表示例(下記)参照

表示しないを選ぶ

と、オーディオ映像は

モニターを閉じたままで、オーディオの音声を楽しめます。

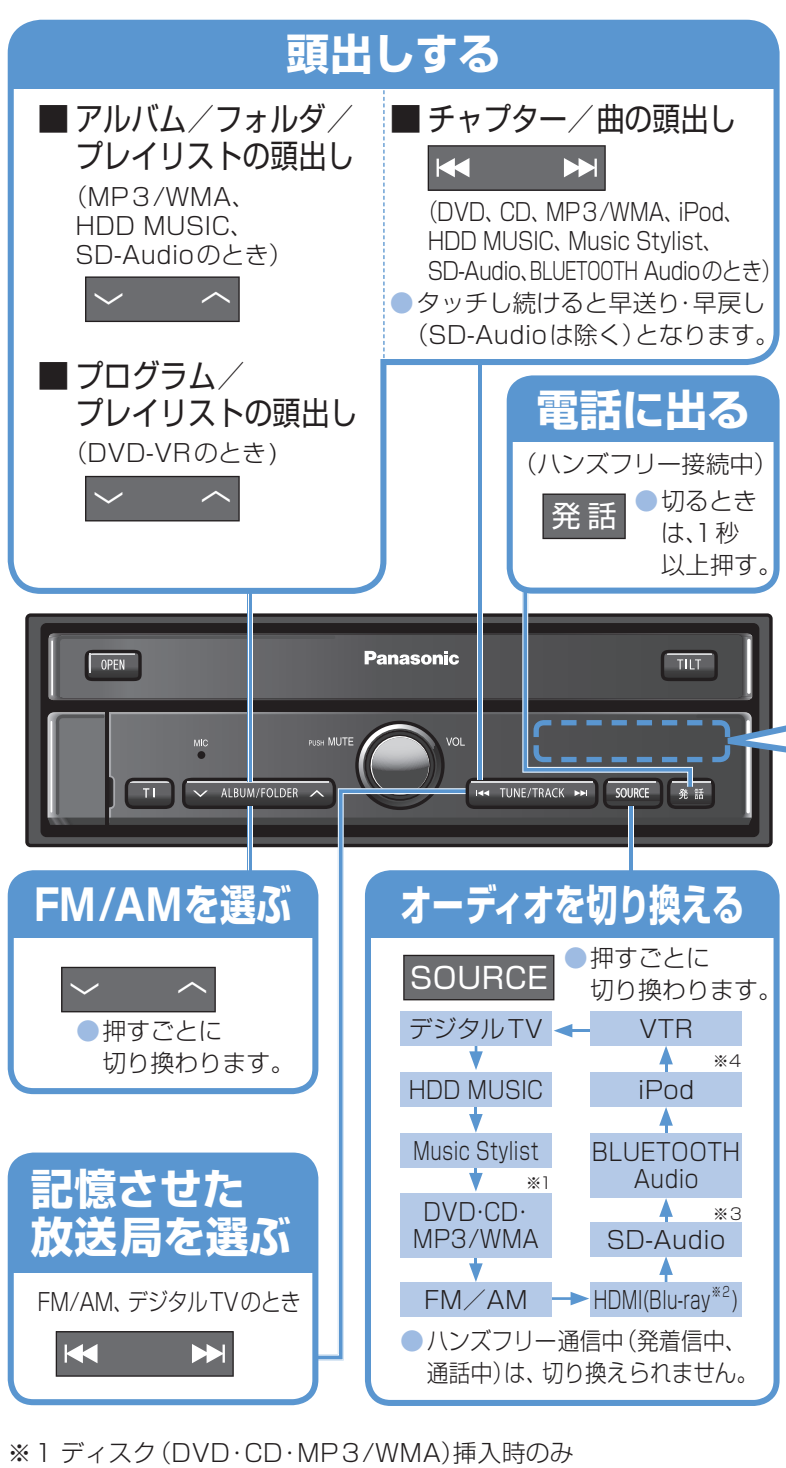

※2別売のブルーレイディスクプレーヤー(CY-BB1000D)接続時のみ ※3SDメモリーカード挿入時のみ ※4iDod 地体味のフ

※4 iPod 接続時のみ

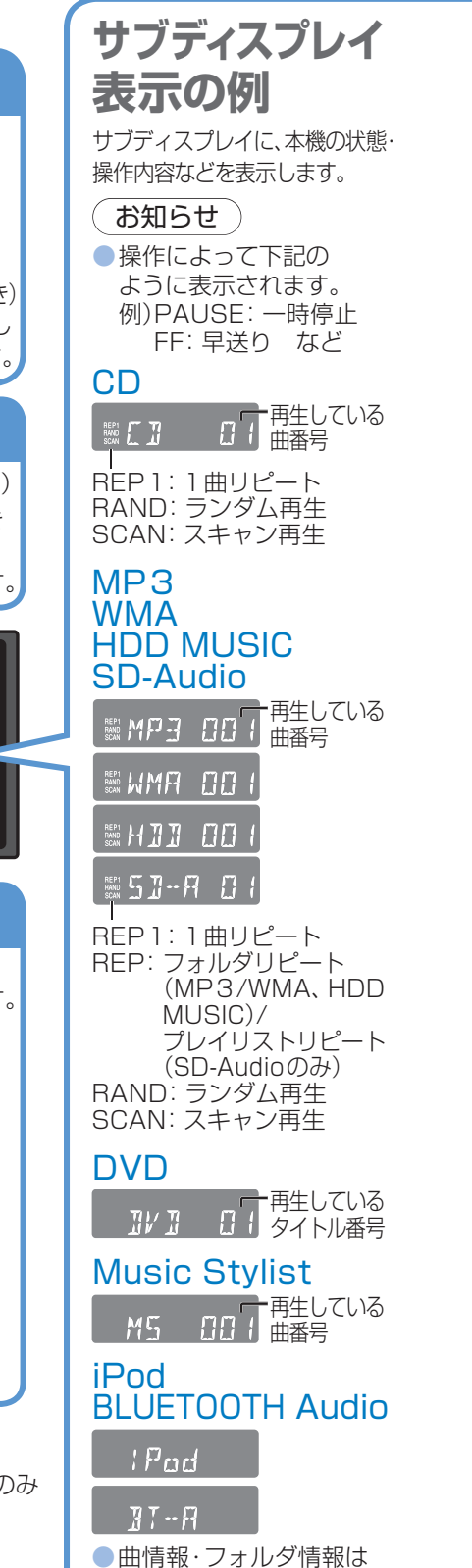

表示されません。

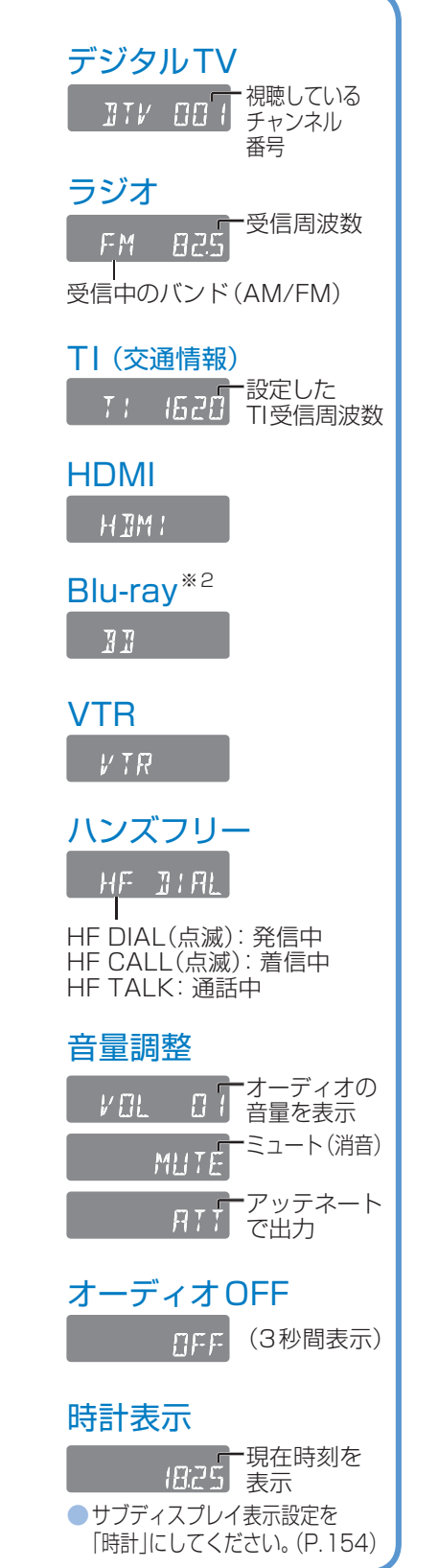

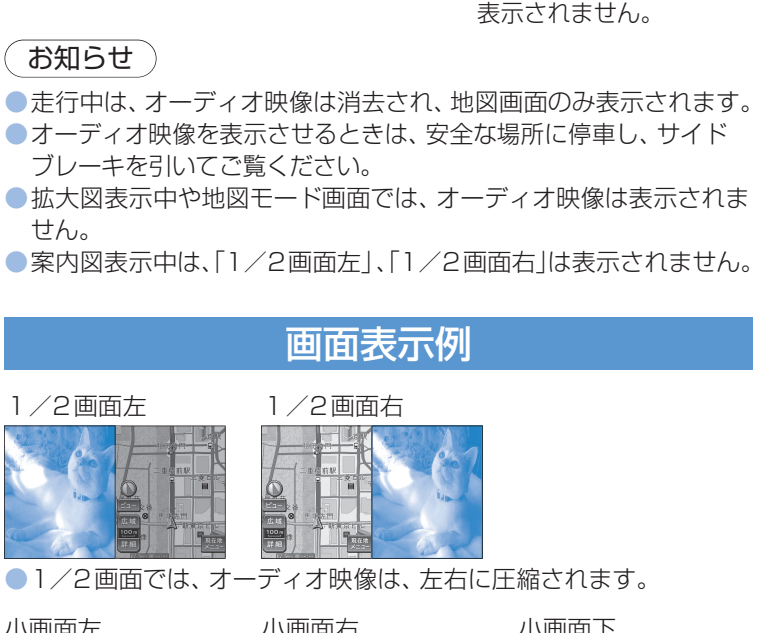

ナビゲーションの地図画面に、デジタルTV、DVD、HDMI(Blu-rav<sup>\*2</sup>)、

8

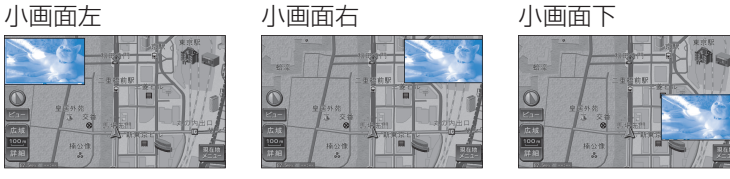

小画面では、オーディオ映像は16:9で表示されます。
 4:3の画面は左右に引き伸ばされます。

## お知らせ

- ●オーディオ映像に隠れた地図画面のタッチキーは、操作できません。
- 上記画面では、オーディオはタッチ操作できません。
   本体ボタンまたはリモコンで操作してください。
   オーディオ映像が表示されている部分をタッチすると、オーディオ
   映像が全画面で表示されます。
- ●「1/2画面左」、「1/2画面右」に設定後、別の画面表示を 選ぶと、地図は2画面になります。手動で1画面に戻してください。 (P.35)

120